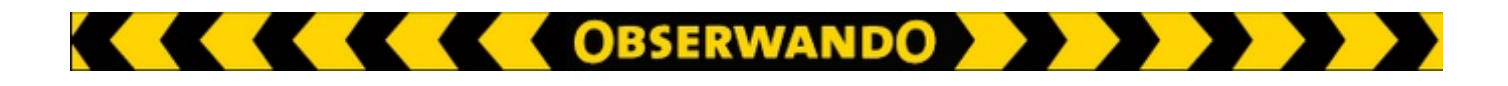

# Obserwando

| User name                      |                                                                                                    |
|--------------------------------|----------------------------------------------------------------------------------------------------|
| Password                       |                                                                                                    |
| Login                          |                                                                                                    |
| To access this restricted area | you need access authorisation.                                                                                                    |
| OBSERWAND                      | 0 - Direct connection                                                                                                    |
| to your constr                 | ruction equipment.                                                                                                    |
| Information with extensive po  | OBSERWANDO                                                                                                    |
| daily or at individual o       | all a real-ability and securest                                                                                                    |
|                                |                                                                                                    |
|                                | Retrieval of all data of<br>your machinery equipped<br>with Observando - simply<br>in your internet-browsert<br>the internet under<br>www.observando.de |

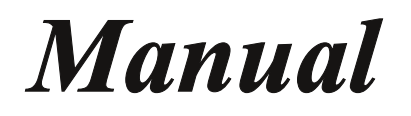

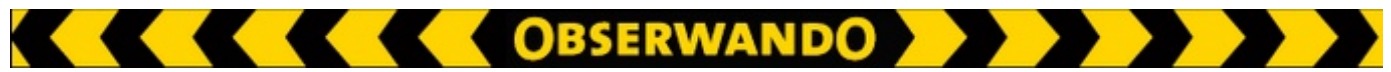

#### Contents

| 1.     | Introduction                     | 5  |
|--------|----------------------------------|----|
| 2.     | Registration/Login               | 5  |
| 3.     | <u>Homepage</u>                  | 7  |
| 4.     | Menu                             | 8  |
| 4.1.   | Machine data                     | 8  |
| 4.1.1. | Machine overview                 | 9  |
| 4.1.2. | Operating data                   | 11 |
| 4.1.3. | Machine position                 | 16 |
| 4.1.4. | Machine status                   | 19 |
| 4.1.5. | Remote diagnostics/Telediagnosis | 20 |
| 4.1.6. | Export                           | 21 |
| 4.1.7. | Tank monitoring                  | 22 |
| 4.1.8. | Fuel consumption                 | 23 |
| 4.1.9. | Service alarms                   | 23 |
| 4.2.   | Set up machine                   | 24 |
| 4.2.1. | Machine parameters               | 24 |
| 4.2.2. | Device parameters                | 25 |
| 4.2.3. | Automatic operation detection    | 25 |
| 4.2.4. | EQTrace-Click-Mode               | 26 |
| 4.2.5. | Machine group                    | 27 |
| 4.2.6. | Service settings                 | 28 |
| 4.2.7. | Service log book                 | 29 |

| * * * * | OBSERWANDO                   |    |  |
|---------|------------------------------|----|--|
| 4.2.8   | . Bluetooth passwords        | 29 |  |
| 4.3.    | Key functions                | 29 |  |
| 4.3.1   | . Evaluation by user         | 30 |  |
| 4.3.2   | . Evaluation by machine      | 30 |  |
| 4.3.3   | <u>User keys</u>             | 31 |  |
| 4.3.4   | Key access                   | 32 |  |
| 4.3.5   | . <u>Master key</u>          | 32 |  |
| 4.4.    | Theft and alarm              | 33 |  |
| 4.4.1   | . <u>Alarm messages</u>      | 34 |  |
| 4.4.2   | ATS settings                 | 34 |  |
| 4.4.3   | . <u>Shock sensor</u>        | 36 |  |
| 4.4.4   | . <u>Set up shock sensor</u> | 36 |  |
| 4.4.5   | . <u>SMS notification</u>    | 37 |  |
| 4.4.6   | . <u>BLE lost devices</u>    | 38 |  |
| 4.5.    | Tour                         | 39 |  |
| 4.5.1   | . <u>Report</u> (no edit)    | 39 |  |
| 4.5.2   | . <u>Edit</u>                | 40 |  |
| 4.5.3   | . <u>Report</u>              | 40 |  |
| 4.6.    | <u>Master data</u>           | 41 |  |
| 4.6.1   | . <u>Customers</u>           | 41 |  |
| 4.6.2   | . <u>Address</u>             | 41 |  |
| 4.6.3   | . <u>Users</u>               | 42 |  |
| 4.6.4   | . Password                   | 48 |  |

| 4.7. | Obserwando means | 49 |
|------|------------------|----|
| 4.8. | Order online     | 49 |
| 5.   | Logout           | 50 |
| 6.   | Contact and help | 50 |

You can quickly go to a specific chapter by clicking on it in the table of contents.

1. Introduction

Dear user,

this document is a manual for the "Obserwando" portal at "www.obserwando.de".

So, what is "Obserwando"?

"Obserwando" is a service providing theft protection, data collection and access control for your machines and vehicles. We offer modern and innovative data collection devices which will be mounted on your machines. The service includes the data transfer to our server as well as the provision of the collected information with extensive evaluation options.

OBSERWANDO

The manual will explain step by step how "Obserwando" works and where you can find the individual functionality.

For illustration purposes you can use the guest account to login at "<u>www.obserwando.de</u>". The required login credentials are gast/gast.

To keep things simple we will always talk about machines. This can be any kind of mobile equipment such as vehicles, construction machines, working platforms etc.

Please do not hesitate to contact us if you have any questions or problems. You can find our contact details on "page 50".

## 2. Registration/Login

Do you want to use "Obserwando" devices with your machines? Just contact us via phone or email. Then we will discuss all the details with you and provide your access details for the portal at "<u>www.obserwando.de</u>" and the app.

You can find our contact details on "Page 50".

After you got your access details, please go to the portal at "<u>www.obserwando.de</u>". The following page should appear in your browser:

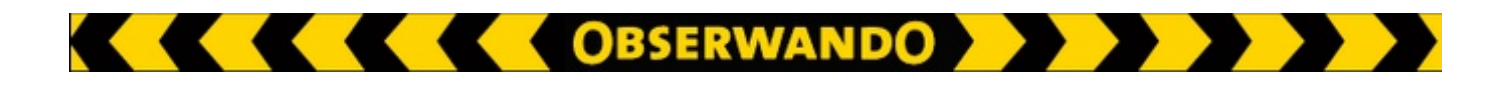

Please enter your credentials and click on "Login" to log into the portal.

|              | User name                                                |                                                             |                                                     |                                                                                    |   |  |
|--------------|----------------------------------------------------------|-------------------------------------------------------------|-----------------------------------------------------|------------------------------------------------------------------------------------|---|--|
|              | Password                                                 |                                                             |                                                     |                                                                                    |   |  |
| Login        |                                                          |                                                             |                                                     |                                                                                    |   |  |
| To access th | nis restricted area yor                                  | u need access auf                                           | thorisation.                                        |                                                                                    |   |  |
| OBSE         | DWANDO                                                   | - Direc                                                     | tconne                                              | ction                                                                              |   |  |
| to vo        | ur constru                                               | - Direc                                                     |                                                     | nt.                                                                                |   |  |
|              | e of our devices, dat<br>with extensive possi            | a transfer to our s<br>bilities for evaluat                 | servers and sup<br>tion in the inter                | pply of collected                                                                  | 3 |  |
| 5            | Transfer by radio network<br>daily or at individual call |                                                             | Data centre uit<br>availability and<br>data managem | h maximum<br>i securest<br>ent                                                     |   |  |
|              |                                                          | Editing data for<br>the internet under<br>www.observando.dv | Retriev<br>your m<br>with Ol<br>in your             | val of all data of<br>achinery equipped<br>bserwando – simply<br>internet-browser! |   |  |
|              |                                                          | Conserver<br>CC2+ X Assessed<br>C+ 2+ @mark++               |                                                     |                                                                                    |   |  |

The main user will get the credentials from us and will then be able to create new users.

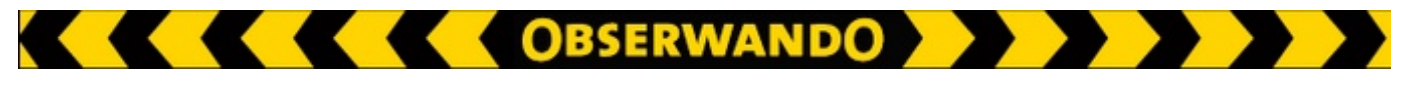

## 3. Homepage

After logging in you will see the homepage of the portal.

| Logout                                   | Home                             | Request | Language selection |     |
|------------------------------------------|----------------------------------|---------|--------------------|-----|
| You are logged in as <b>Demo Account</b> | LOGOUT                           |         | <b>—</b> 💥 💽       |     |
|                                          | OBSERWANDO                       |         |                    |     |
|                                          | Welcome                          |         |                    |     |
| SET UP MACHINE                           | Demo Account!                    |         | 7 April 2          | 017 |
| KEY FUNCTIONS                            | You have no unanswered requests. |         |                    |     |
| THEFT AND ALARM                          | create new entry                 |         |                    |     |
|                                          |                                  |         |                    |     |

∽ Menu

On the "homepage" you will see news as well as the status of any orders or requests.

At the top right you can select the language for the portal. The current options are German, English, Portuguese (Brazil), French and Italian.

You can logout or go to the homepage by clicking onto the "Logout" or "Home" button at the top left, respectively.

When you click on "Request" the following page will appear:

| New request     |                          |      |
|-----------------|--------------------------|------|
| type of request | request                  |      |
| subject         |                          |      |
| your message    |                          |      |
|                 |                          |      |
|                 |                          |      |
|                 |                          |      |
| attach file     | No file coloridad        |      |
|                 | Browse No file selected. |      |
| back            |                          | Save |

On this page you can submit a request or provide feedback.

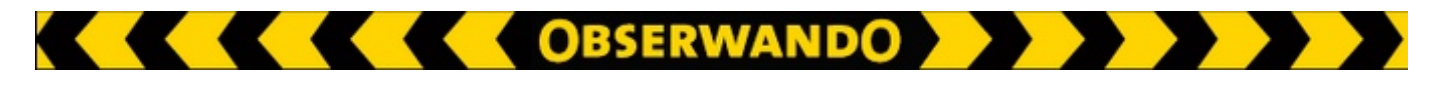

On the left side of the portal you can find the menu.

Alarm messages for you machines are displayed in the header as shown below.

| 🖌 🖌 🖌 🖌 OBSERWANDO 🍉 🍉 🖉 | You've got 1 new alarm message! |
|--------------------------|---------------------------------|
|                          | /                               |

New alarm message

#### 4. Menu

Below an overview of the main menu items.

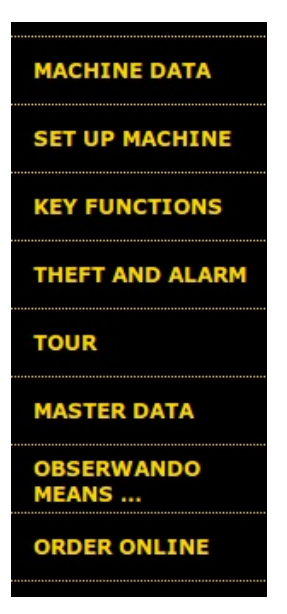

The following pages will explain each menu item in more detail.

## 4.1. Machine data

The section "Machine data" shows all information relating to billing, logistics and services.

It includes a "<u>Machine overview</u>" of all your machines, the "<u>Operating data</u>", "<u>Machine position</u>", "<u>Machine status</u>", "<u>Remote diagnostics/Telediagnosis</u>", "<u>Export</u>", "<u>Tank</u> <u>monitoring</u>", "<u>Fuel consumption</u>" and "<u>Service alarms</u>" of individual machines.

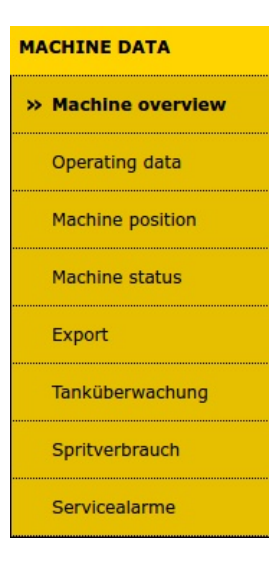

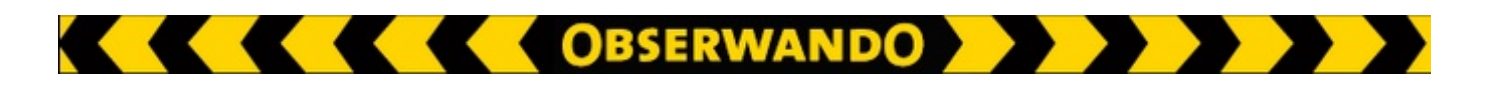

## 4.1.1. Machine overview

Inside the Obserwando-Portal machines or machine groups can be displayed as following: Machine data  $\rightarrow$  Machine overview.

If you select items in the top line, machines which the selected conditions will be displayed.

| chine             | overv                | view                |              |                                                                                                    |                                                                                                    |                                                                                                    |                                                                                                    |                                                                                                    |                                                                                                    |                                                                                                    |                                                                                                    | ?                                                                                                    |
|-------------------|----------------------|---------------------|--------------|----------------------------------------------------------------------------------------------------|----------------------------------------------------------------------------------------------------|----------------------------------------------------------------------------------------------------|----------------------------------------------------------------------------------------------------|----------------------------------------------------------------------------------------------------|----------------------------------------------------------------------------------------------------|----------------------------------------------------------------------------------------------------|----------------------------------------------------------------------------------------------------|----------------------------------------------------------------------------------------------------|
| e group           | Machine              |                     | Show         |                                                                                                    |                                                                                                    |                                                                                                    |                                                                                                    |                                                                                                    |                                                                                                    |                                                                                                    |                                                                                                    | Help                                                                                                    |
| <mark>ل ال</mark> |                      | <b>╲∖`</b> ΰ        | 5 📉          |                                                                                                    |                                                                                                    |                                                                                                    |                                                                                                    |                                                                                                    |                                                                                                    |                                                                                                    |                                                                                                    |                                                                                                    |
| <b></b>           |                      | Operating           |              |                                                                                                    | Last                                                                                                    |                                                                                                    |                                                                                                    |                                                                                                    | Total/Effektiv                                                                                                    |                                                                                                    |                                                                                                    |                                                                                                    |
| Group             | Name                 | hours               | AKKUSPANNUNG | AIS                                                                                                    | Statusmeldung                                                                                                    | 17                                                                                                    | 18                                                                                                    | 19                                                                                                    | 20                                                                                                    | 21                                                                                                    | 22                                                                                                    | 23                                                                                                    |
| no group          | 11110060             | K1: 1209h<br>K2: 0h |              | 🖉 On                                                                                                    | before 15 days                                                                                                    | 1                                                                                                    | /                                                                                                    | 1                                                                                                    | /                                                                                                    | /                                                                                                    | /                                                                                                    | 1                                                                                                    |
| no group          | 39000040             | K1: 264h<br>K2: 0h  | 3.57 V       | 🔺 Off                                                                                                    | before 3 minutes                                                                                                    | /                                                                                                    | /                                                                                                    | 1                                                                                                    | /                                                                                                    | /                                                                                                    | /                                                                                                    | 1                                                                                                    |
|                   |                      |                     |              |                                                                                                    |                                                                                                    |                                                                                                    |                                                                                                    |                                                                                                    |                                                                                                    |                                                                                                    |                                                                                                    |                                                                                                    |
|                   |                      |                     |              |                                                                                                    |                                                                                                    |                                                                                                    |                                                                                                    |                                                                                                    |                                                                                                    |                                                                                                    |                                                                                                    |                                                                                                    |
| an actior         | l                    |                     | Execute      |                                                                                                    |                                                                                                    |                                                                                                    |                                                                                                    |                                                                                                    |                                                                                                    |                                                                                                    |                                                                                                    |                                                                                                    |
|                   | no group<br>no group | sproup Machine      | An action    | sroup Machine Show<br>Group Machine Show<br>Group Name Operating Akkuspannung<br>no group 11110669 K1: 1209h<br>K2: 0h<br>no group 3900040 K1: 264h<br>no group 3900040 K1: 264h<br>scient State Show<br>State Show<br>Show<br>S | shine overview<br>group Machine Show<br>Show<br>Show | Arbine overview<br>argoup Machine Show<br>Machine Show<br>Show<br>Sh | shine overview<br>group Machine Show<br>Show<br>Show<br>Machine Show<br>Show<br>Marce Operating Akkuspannung ATS Last<br>statusmeidung 17<br>no group 11110050 K1: 1209h<br>no group 11110050 K1: 1209h<br>Show Marce Operating Akkuspannung ATS Statusmeidung 17<br>no group 11110050 K1: 1209h<br>Show Marce Operating Akkuspannung ATS Statusmeidung 17<br>mo group 11110050 K1: 1209h<br>Show Marce Operating Akkuspannung ATS Statusmeidung 17<br>mo group 11110050 K1: 1209h<br>Show Marce Operating Akkuspannung ATS Statusmeidung 17<br>Marce Operating Akkuspannung ATS Statusmeidung 17<br>mo group 11110050 K1: 1209h<br>Show Marce Operating Akkuspannung ATS Statusmeidung 17<br>mo group 11110050 K1: 1209h<br>Show Marce Operating Akkuspannung ATS Statusmeidung 17<br>mo group 11110050 K1: 1209h<br>Show Marce Operating Akkuspannung ATS Statusmeidung 17<br>mo group 11110050 K1: 1209h<br>Show Marce Operating Akkuspannung ATS Statusmeidung 17<br>mo group 11110050 K1: 1209h<br>Show Marce Operating Akkuspannung ATS Statusmeidung 17<br>mo group 11110050 K1: 1209h<br>Show Marce Operating Akkuspannung ATS Statusmeidung 17<br>mo group 11110050 K1: 1209h<br>Show Marce Operating Akkuspannung ATS Statusmeidung 17<br>mo group 11110050 K1: 1209h<br>Show Marce Operating Akkuspannung ATS Statusmeidung 17<br>Marce Operating Akkuspannung ATS Statusmeidung 17<br>Marce Operating Akkuspannung ATS Statusmeidung 17<br>Marce Operating Akkuspannung ATS Statusmeidung 17<br>Marce Operating Akkuspannung ATS Statusmeidung 17<br>Marce Operating Atkuspannung ATS Statusmeidung 17<br>Marce Operating Atkuspannung ATS Statusmeidung 17<br>Marce Operating Atkuspannung ATS Statusmeidung 17<br>Marce Operating Atkuspannung ATS Statusmeidung 17<br>Marce Operating Atkuspannung ATS Statusmeidung 17<br>Marce Operating Atkuspannung Atkuspannung Atkuspan | shine overview<br>group Machine Show<br>Show<br>Show<br>Machine Show<br>Show<br>Show | shine overview<br>group Machine Show<br>Show<br>Show<br>Machine Show<br>Show<br>Show | shine overview<br>group Machine Show<br>Show<br>Show | shine overview<br>group Machine Show<br>Show<br>Show<br>Machine Show<br>Show<br>Show | Show         Show         Show |

## The icons:

#### Machine status:

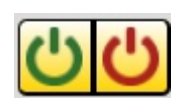

Select the green icon to get only the active machines at the current time. Select the red icon to get only the machines actual inactive machines.

#### ATS:

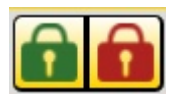

Select the green icon to get only the machines with theft protection (ATS) enabled. Select the red icon to get only the machine wih theft protection (ATS) disabled.

#### **Current alarm:**

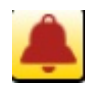

Select this icon to see only the machines with current alarm.

#### Service (Requirement: Use of service parameters):

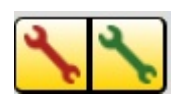

Select the red icon to get only the machines where stored in the service parameters a service is required. Select the green icon to get only machines where service is not required.

#### Machine with overtime:

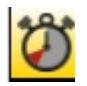

Select this icon to get only machines with overtime. They worked ore hours then allowed. You can also choose start time and stop time for this calculation.

#### **Reset filter:**

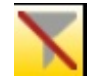

Select this time to reset the selected filters.

One of the following actions can be choosen for the machines marked in the box in front of the machine:

- activate ATS
- deactivate ATS
- load operating data (only for devices up to 2014)
- load machine position (only for devices up to 2014)
- load tracking data (only for devices up to 2014)

Run "Execute" to start the action.

#### The table:

| all | <b>C</b> | Name            | Operating            |              | 170       | Last                 |    |    |    | Total/Effektiv |             |    |    |
|-----|----------|-----------------|----------------------|--------------|-----------|----------------------|----|----|----|----------------|-------------|----|----|
|     | Group    | Name            | hours                | AKKUSPANNUNG | ATS       | Statusmeldung        | 26 | 27 | 28 | 29             | 30          | 31 | 01 |
|     | no group | <u>11223344</u> | K1: 0h               | 4.03 V       | 🔺 Off     | before about 1 month | /  | /  | /  | /              | /           | /  | /  |
|     | no group | <u>11223345</u> | K1: 0h               | 4.18 V       | 🛆 Off     | before about 1 month | /  | /  | /  | /              | /           | /  | /  |
|     | no group | 20002268        | K1: 112h<br>K2: 112h | 3.94 V       | 🔺 Off     | before 11 months     | /  | /  | /  | /              | /           | /  | /  |
|     | no group | 20004553        | K1: 0h               | 4.09 V       | \land Off | before 1 day         | 1  | /  | /  | 00:00/00:00    | 00:10/00:11 | /  | /  |
|     | no group | 20005245        | K1: 6h<br>K2: 0h     | 3.20 V       | 🔺 Off     | before 2 months      | /  | /  | /  | /              | /           | /  | /  |
|     | no group | 30001268        |                      | 4.00 V       | 🔺 Off     | before 7 months      |    |    |    | -              |             |    |    |
|     | no group | 30001269        | K1: 6h               | 3.21 V       | 🕑 On      | before 2 days        | 1  | /  | /  | 01:13/00:22    | 00:13/00:13 | /  | /  |

In the table on the far left you can select one, several, or all of the displayed machines by checkmark. For each machine you will see the group (if any), the name, the operating hours of each channel and the battery voltage. We'll also tell you if theft protection is enabled and when the server received the last status message from the machine.

At the end of the table under Total / Effective the last seven calendar days are listed. It shows how long a machine has worked and in what time frame it has worked effectively.

## 4.1.2. Operating data

Please select first the machine and period for which you would like to see the operating data. Then you will see the different data.

This includes a table with the data of the different inputs, the battery voltage, a table with the operating hours and two further diagrams.

| Select a specific machine group.                  | Select a sp | pecific machine.          | Select a specific time frame |
|---------------------------------------------------|-------------|---------------------------|------------------------------|
|                                                   | /           |                           |                              |
| Weekly data                                       | /           |                           |                              |
|                                                   | /           | <u></u>                   |                              |
| Machine group Machine<br>all <mark>√</mark> LL703 |             | from to<br>▼ 2017-03-3 20 | )17-04-0                     |
| Settings                                          |             |                           |                              |
| Display battery voltage                           |             |                           |                              |
| Display operating hours                           |             |                           |                              |
| Display real operating hours                      |             |                           |                              |
| Display calendar week                             |             |                           |                              |
| Show days without data                            | Einen d     |                           |                              |
| Real operating hours for channel                  | Eingang 1   | 1                         | Savo sottings                |
|                                                   |             |                           | Save settings                |
|                                                   |             |                           | Show Print                   |

Table 1 provides an overview about the data of the individual inputs of the machine. You will be shown how many hours an individual input has been used. When using the service function you will also see the date, hours and km of the next service appointment.

| Channel                | Operating hours | Next Service | Date | Hours      | km            |
|------------------------|-----------------|--------------|------|------------|---------------|
| Eingang 1<br>Eingang 2 | 3219<br>0       |              |      |            | 197287.1      |
|                        |                 |              |      | <u>Ser</u> | vice settings |

Diagram 1 shows the battery charge over time for the machine. The example is for a truck which has normally a battery charge of 24 volts. If the voltage is higher it means that the machine is in use and the battery is charging.

OBSERWANDO

You can select a part of the diagram with your mouse to see it in more detail. This can be done in the big and small windows. The excerpt will then be shown in the big diagram. By clicking on the small window you can zoom out again.

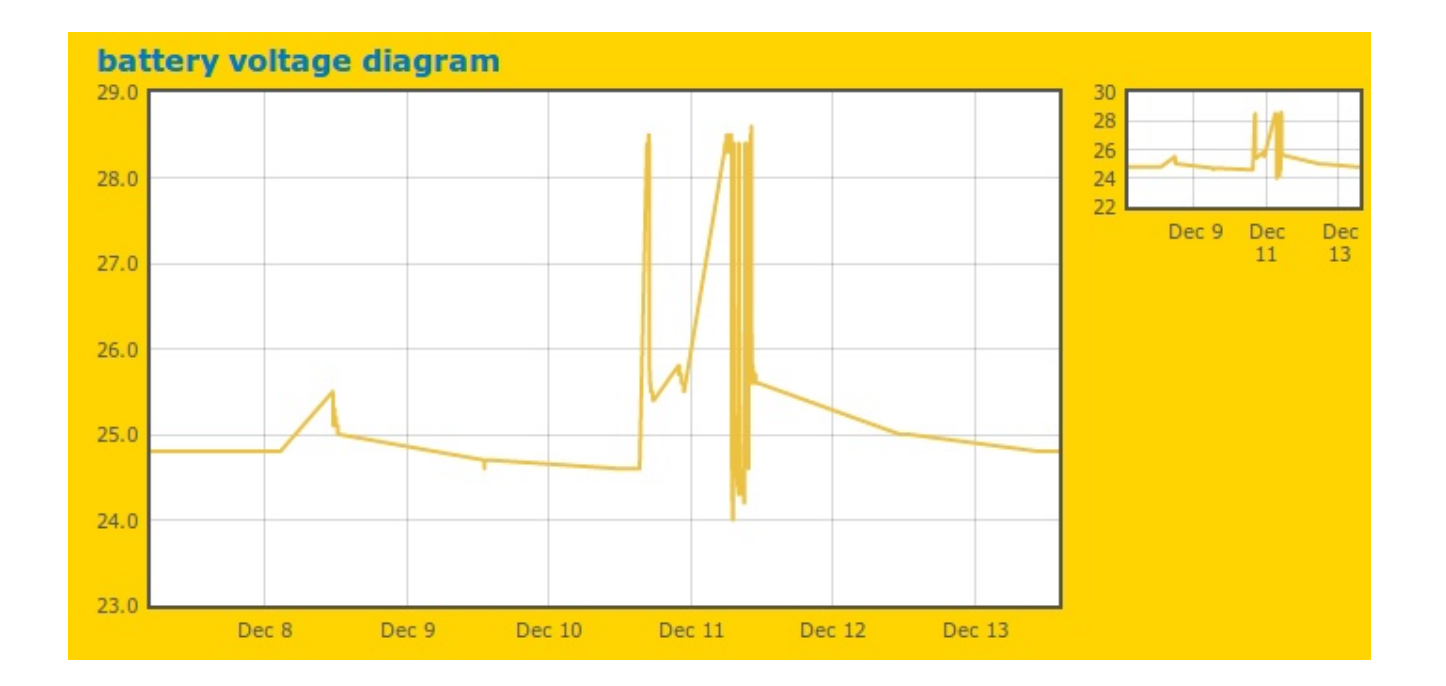

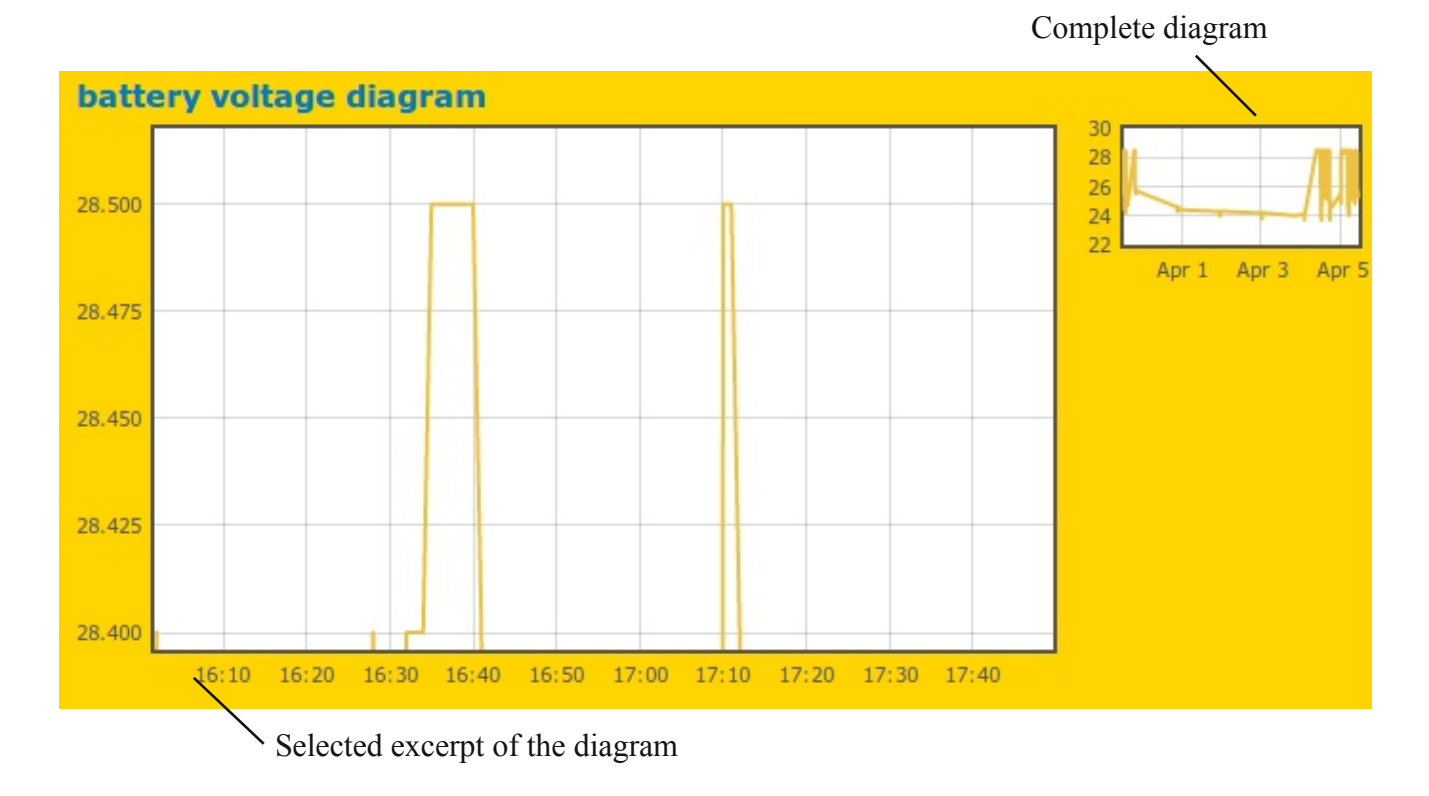

Page 12/50

Table 2 shows when the machine has been operated. The calendar week, the day of the week, the start and stop time as well as the total usage time are shown.

OBSERWANDO

The effective usage time of the first input can be seen in the corresponding column.

| LL703     |                        |       |       |       |                    |     |
|-----------|------------------------|-------|-------|-------|--------------------|-----|
| cw        | day of the week        | Start | stop  | total | actual - Eingang 1 |     |
| 2017 - 13 | 30/03/2017 - Thursday  | 13:08 | 20:42 | 07:34 | 01:22              | ▽ 🖲 |
| 2017 - 14 | 04/04/2017 - Tuesday   | 09:18 | 17:13 | 07:55 | 04:47              | ▽ 🖲 |
| 2017 - 14 | 05/04/2017 - Wednesday | 00:01 | 10:30 | 10:29 | 06:26              | ▽ 🖲 |
|           |                        |       | Total | 25:58 | 12:35              |     |

There are two additional symbols. A click on the arrow displays the minutes of the day according to the hour. The other symbol shows the individual hours of a day as a table and diagram.

| LL703     |                                 |                         |                           |                 |                                                                                |      |
|-----------|---------------------------------|-------------------------|---------------------------|-----------------|--------------------------------------------------------------------------------|------|
| cw        | day of the week                 | Start                   | stop                      | total           | actual - Eingang 1                                                             |      |
| 2017 - 13 | 30/03/2017 - Thursday           | 13:08                   | 20:42                     | 07:34           | 01:22                                                                          | ▽ 10 |
| 2017 - 14 | 04/04/2017 - Tuesday            | 09:18                   | 17:13                     | 07:55           | 04:47                                                                          | 16   |
| Hour      | 0 1 2 3 4 5 6 7 8 9<br>- 0 0 42 | <b>10 11</b><br>60 57 1 | <b>12 13 1</b><br>9 60 19 | 4 15 16<br>5 22 | 17         18         19         20         21         2           3         0 | 2 23 |
| 2017 - 14 | 05/04/2017 - Wednesday          | 00:01                   | 10:30                     | 10:29           | 06:26                                                                          | ▽ 🖲  |
|           |                                 |                         | Total                     | 25:58           | 12:35                                                                          |      |
|           |                                 |                         |                           |                 |                                                                                |      |
|           |                                 |                         |                           |                 |                                                                                |      |
|           |                                 |                         |                           |                 |                                                                                |      |

Minutes according to the hour.

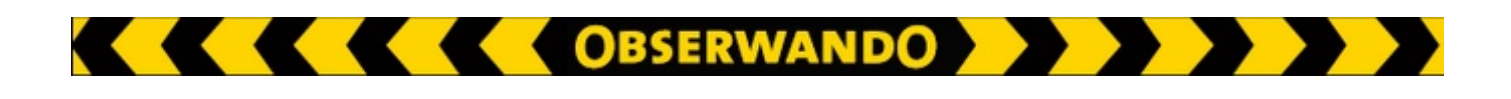

Overview of the individual hours of a day in form of a table and diagrams.

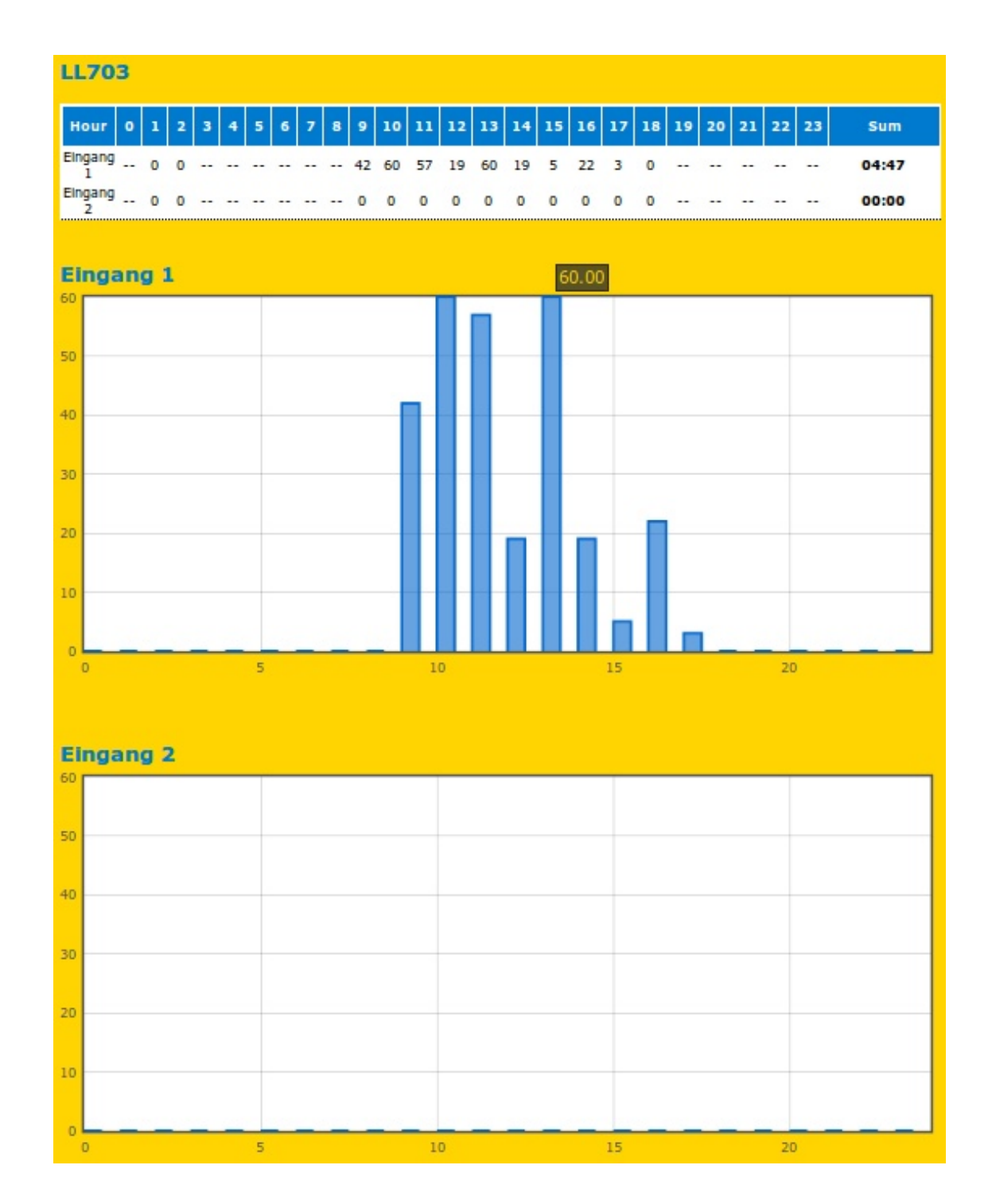

Diagram two and three show the usage period of the machine. The diagram at the top displays the total which is the total time from the first time the machine was turned on until the last time it was switched off.

OBSERWANDO

The other diagram shows the effective values which are the actual usage times of the machine. They can be significantly different from the values in the first diagram.

This table should be used for billing of rental machines.

Diagram 2:

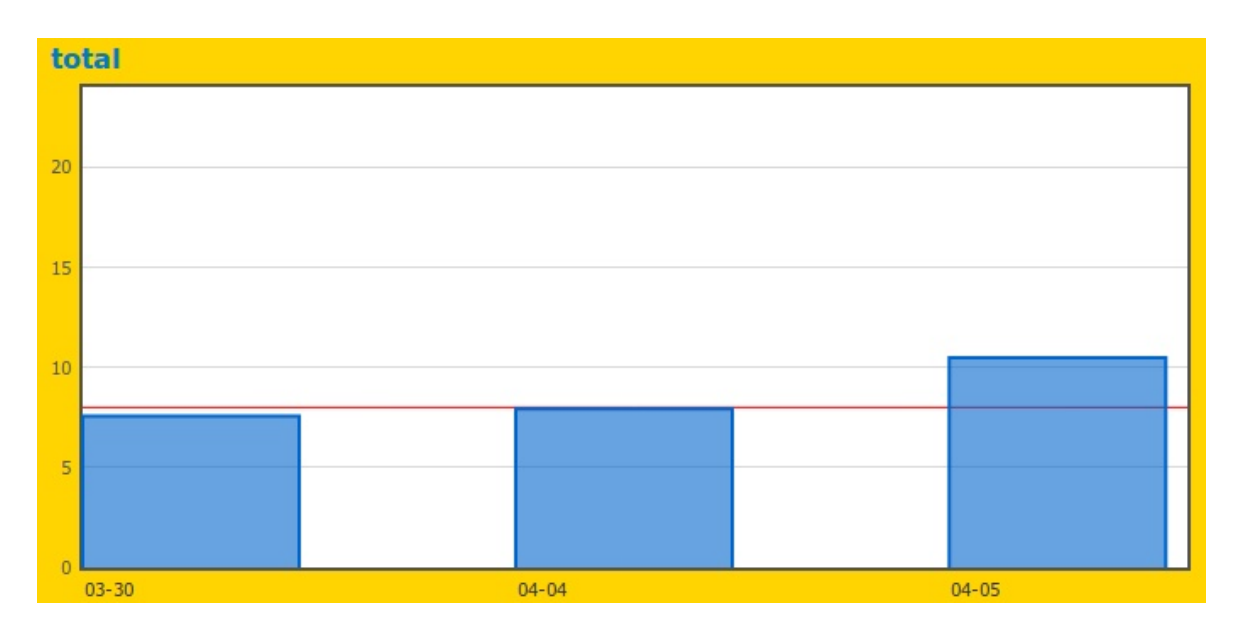

#### Diagram 3:

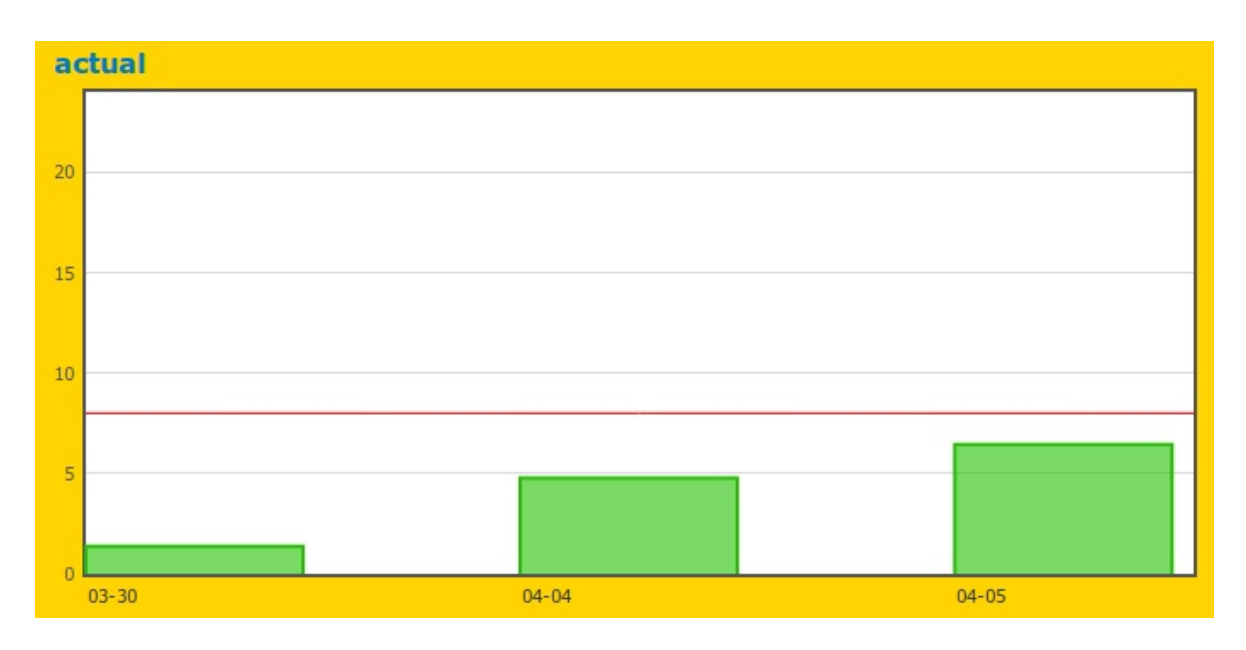

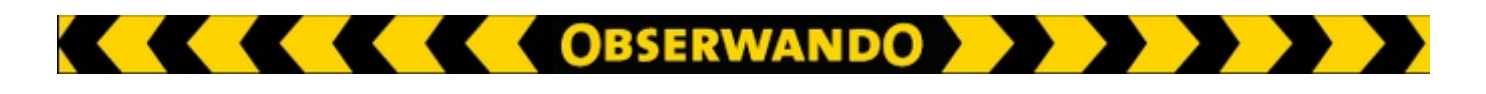

## 4.1.3. Machine position

The icons from chapter **4.1.1. Machine overview** can also be found on the following menu: Machine data $\rightarrow$  Machine position

Selcted icons reduces the machine displayed in the map to machines with correct properties.

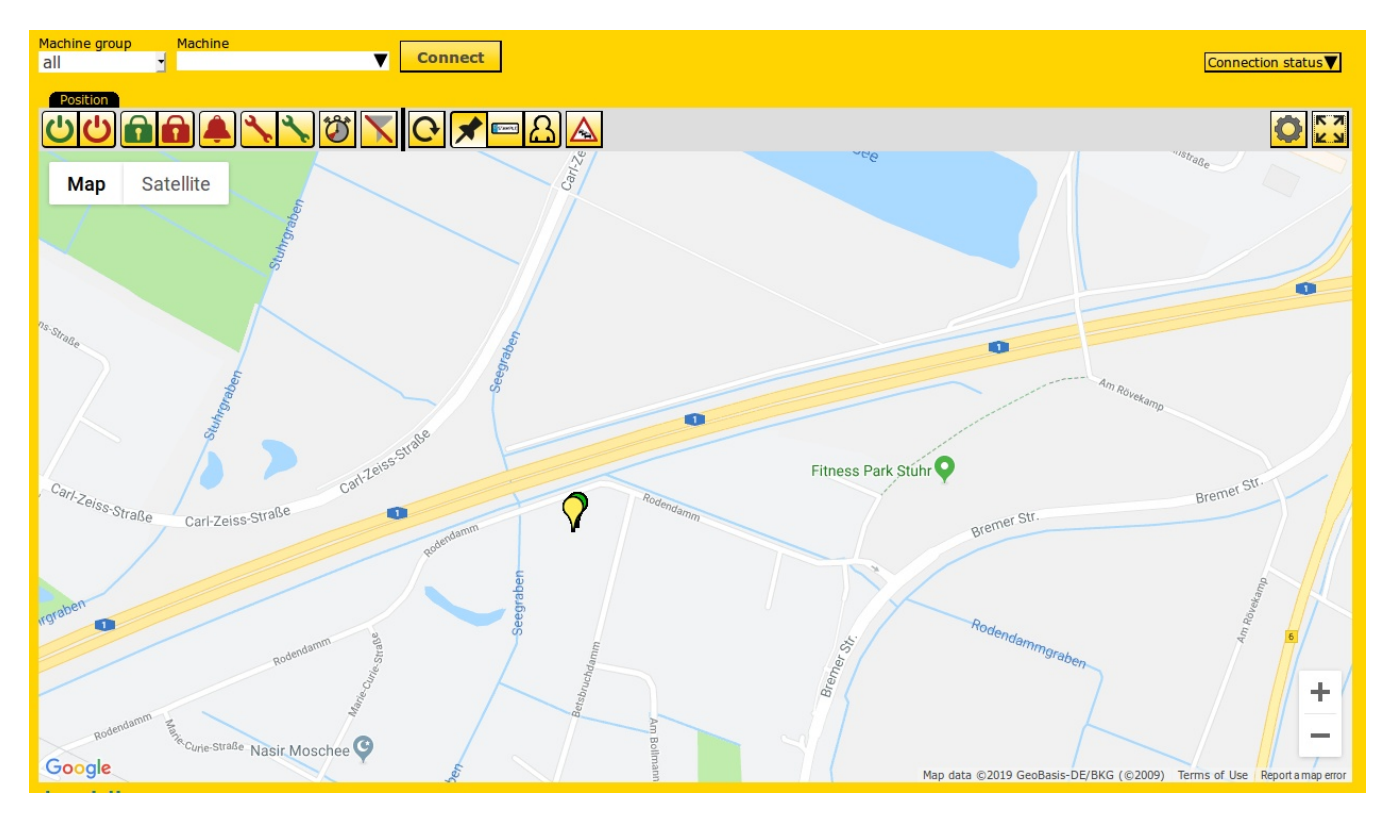

Below additional icons are described.

#### **Reload automatically :**

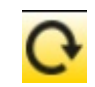

To get allways the actual machine status in the map, the time for the refreshing must be installed at this position.

#### **Icons:**

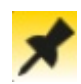

This icon is used to mark the exact position of every machine.

#### License plates:

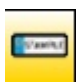

This icon is used to mark the exact position of every machine with the license plate. To fill the license plate: SET UP MACHINE  $\rightarrow$  Maschine parameters  $\rightarrow$  Car registration.

#### Key users:

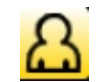

If your company use RfiD keys, select this icon displays the actual machine users.

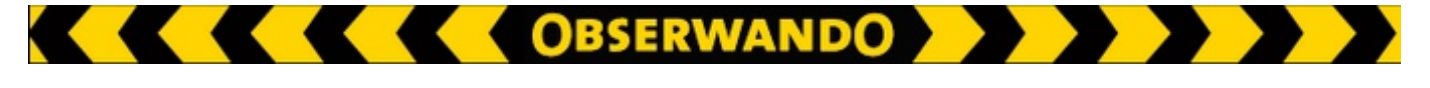

#### **Traffic situation:**

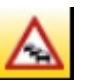

Select this item to display actual traffic information. Useful to your vehicle in case of traffic jam.

#### Add location:

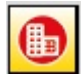

You can use this icon to add a location to the map. You can choose between two symbols and give the place a name.

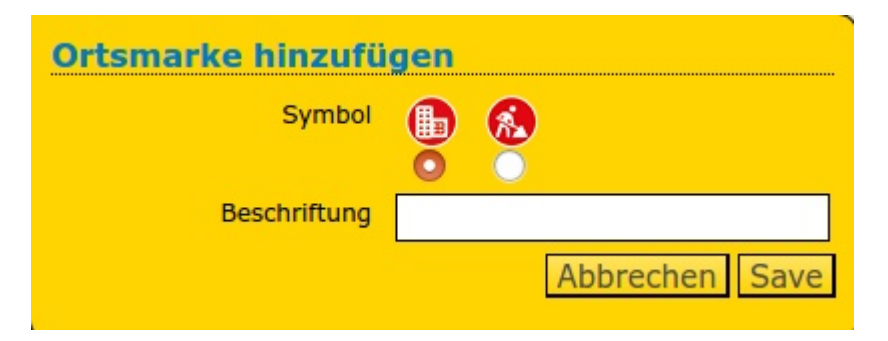

#### Add building plan:

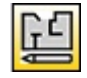

You can use this icon to insert building plans on the map. If you click on the symbol, you can place it on the map and the following window will open:

| <ol> <li>Richten Sie zunächst die Karte so aus, dass das Gebäude, dessen<br/>Plan sie einfügen wollen, vollständig zu sehen ist. Am besten haben<br/>die Ränder der Fläche noch ein gutes Stück Abstand zum Kartenrand.</li> <li>Laden sie den Gebäudeplan als PNG-Bild hoch. Das Bild sollte auf<br/>transparentem Hintergrund freigestellt sein.</li> <li>Klicken Sie auf "Weiter" und richten Sie das Bild aus. Bestätigen Sie<br/>die korrekte Ausrichtung, mit dem Button unten rechts in der Karte,<br/>sobald Sie mit dem Ergebnis zufrieden sind.</li> </ol> |
|----------------------------------------------------------------------------------------------------|
| Name                                                                                                    |
| Datei (png) Durchsuchen Keine Datei ausgewählt.                                                                                                    |
| Next                                                                                                    |

#### Settings:

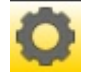

Select this icon displays the menu below:

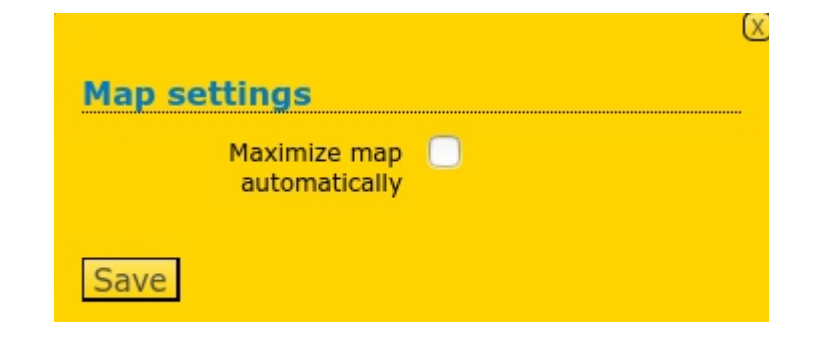

Activate "Maximize map automatically" to start allways with the map after login.

#### (Un)maximize:

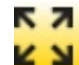

Maximize or minimize the map manually.

Machines are displayed as pins. The meaning of the different pins is explained in the legend below the map. When moving the mouse over a pin the machine group, name and the time of the last position update are shown.

OBSERWANDO

The legend provides an explanation of what the different pin and playing piece colors tell you about the state of the machine and the user, respectively.

| Alert, reactivation ne | eded No group | <ul> <li>Benutzer angemeldet</li> <li>Erwarte Daten</li> <li>Kein Benutzer angemeldet</li> <li>Keine Schlüsselfunktion</li> </ul> |
|------------------------|---------------|----------------------------------------------------------------------------------------------------|
| ATS not ordered        |               |                                                                                                    |

#### "Track" tab:

You can also select the "Track" tab under the "Machine position" menu item. This tab shows the route that a vehicle has traveled.

The data is transmitted from the device to the server every minute. The route of the vehicle can be followed live or days later for analysis (file "track").

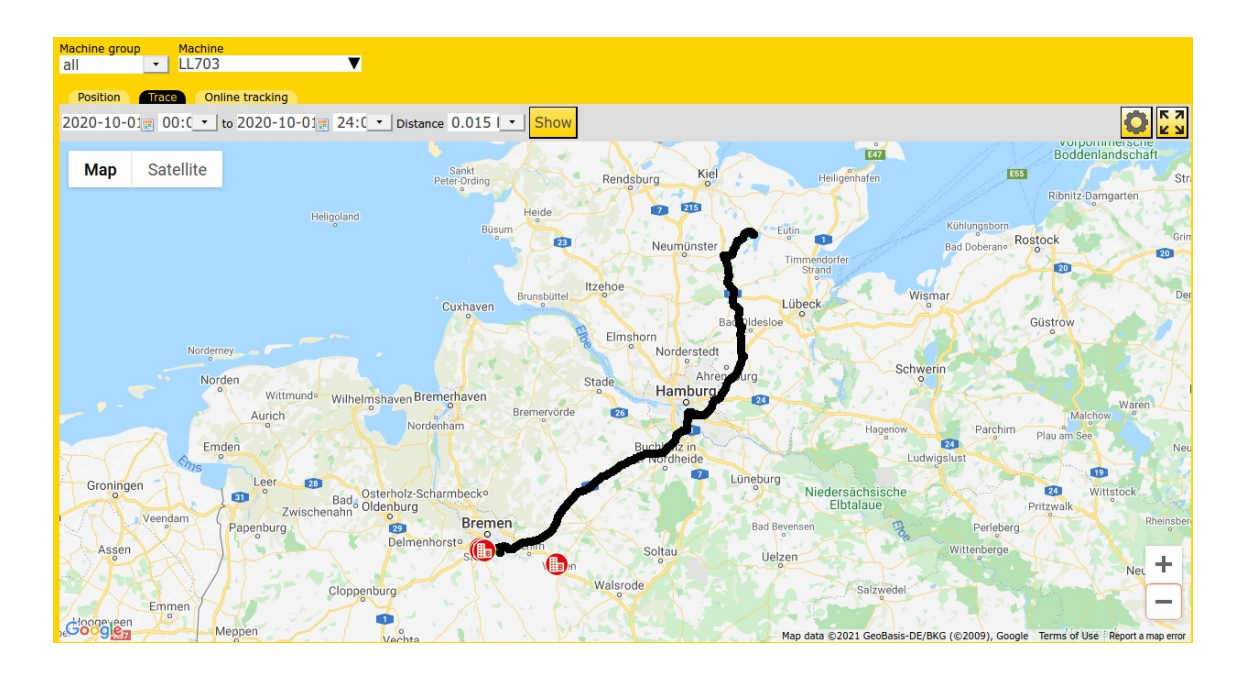

#### "Online tracking" tab

If you select the "Online tracking" tab, you can connect to the machine you have selected and the current position of the machine will be displayed to you at a specified time interval. This is only possible if online tracking is enabled on your device. Please contact us to activate.

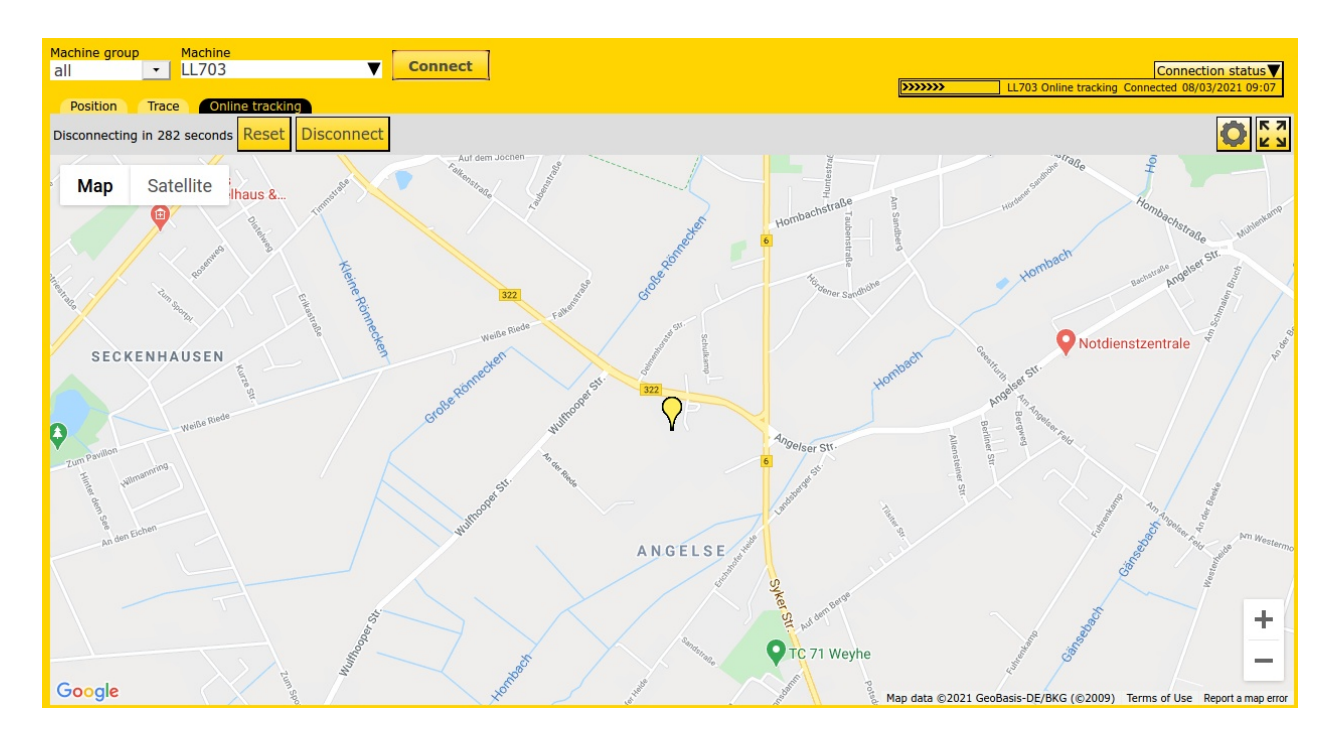

#### 4.1.4. Machine status

This page shows the operating voltage and the states of the inputs (on/off) for a selected machine. If the machine has outputs their states will be shown as well.

| Machine status<br>Machine group Machine<br>all → IFM Brinkum ▼ Show<br>Battery voltage 0.00 V |             |                |           |          |          |  |
|-----------------------------------------------------------------------------------------------|-------------|----------------|-----------|----------|----------|--|
|                                                                                               | Channel     |                |           | State    |          |  |
| Eingang1<br>Eingang2<br>Eingang3                                                              |             |                |           |          |          |  |
| Output                                                                                        | Istzustand  | Solizu         | ıstand    | on       | off      |  |
| Ausgang1                                                                                      |             | •              |           | On       | Aus      |  |
|                                                                                               |             |                |           |          |          |  |
| >>>>>>>                                                                                       | IFM Brinkum | Machine status | Connected | 05/04/20 | 17 11:01 |  |
| Disconnect                                                                                    |             |                |           |          |          |  |
| Disconnecting in 281 seconds Reset                                                            |             |                |           |          |          |  |

## 4.1.5. Remote diagnostics/Telediagnosis

The page "remote diagnostics/telediagnosis" shows important information about a selected machine or group of machines.

OBSERWANDO

First you need to click on "Connect" to establish a connection to your machine to receive the desired data. While you are connected you can see the same display as the user of the machine and therefore the same data. Click on "Next" to visualize the different data of the machine. Finally, you need to click on "Disconnect" to disconnect from the machine.

The teleservice of the company Ruthman is shown below.

| Button<br>"Connect/ | teledia<br>Machine group<br>all | gnosis<br>Machine | ın        | ▼ Show                                   |                                           |                  |  |
|---------------------|---------------------------------|-------------------|-----------|------------------------------------------|-------------------------------------------|------------------|--|
| Disconnect          | Disconne                        | ct                |           |                                          |                                           |                  |  |
|                     | >>>>>>                          | Ruthr             | nann Diag | nosis Ruthmann                           | Connected                                 | 05/04/2017 11:15 |  |
|                     | Automatic dis                   | connect in abou   | ıt 276 s  |                                          |                                           |                  |  |
|                     |                                 | Display           |           | Gerät am Server a<br>Lost connections du | ngemeldet: <b>Ja</b><br>uring the last 24 | hours: 4         |  |
| Display of          | 2 WA 1                          | WR SW             |           |                                          |                                           |                  |  |
| the machine         | -11 -:                          | 29 0              |           |                                          |                                           |                  |  |
|                     | VLausVRa                        | usHLausHRaus      |           |                                          |                                           |                  |  |
|                     | 0 0                             | 0 0               |           |                                          |                                           |                  |  |
|                     | First page                      | Previous 1        | Next      |                                          |                                           |                  |  |
|                     |                                 |                   |           |                                          |                                           |                  |  |
|                     | Search                          |                   |           | Search                                   | $\mathbf{k}$                              |                  |  |
|                     | Password                        |                   |           | special function                         | on                                        | <u></u>          |  |
|                     | 0                               |                   | 1.        |                                          | 0.                                        | ►                |  |

Option "special function"

Option "Search"

The special function can only be used via the portal. To use it Ruthman will provide you with a password. The special function can be used, for example, to change the height of the platform. This setting will not be changeable by the platform user. This is useful when you know in advance the specific height of the platform required by the customer because it then allows you to specify it in advance with the help of the special function.

When you need specific data from the machine you can use the search option to find it with the help of keywords and display it. Thereby avoiding to click through all the pages on the display of the machine.

#### 4.1.6. Export

If you would like to save certain data of a machine on your computer you can use the "Export" page. First you need to select the desired machine and period. When selecting the latter, please keep in mind that the period cannot be too long because no more than 10,000 samples can be exported at once. To change the export format you need to click on "Settings". There you can change between Excel and CSV format. For the latter you can specify the delimiter, line endings and whether the individual values should be surrounded by parentheses.

Please click on "Save settings" to accept your changes.

For automatic data processing the CSV format is the better choice because it contains the data in a simple, tabular form whereas the Excel format provides more clarity.

Finally, you can click on one of the following buttons: Startzeiten, daily data, GPS data, Schlüsseldaten and machine list to save the corresponding data.

| Export                                                                                                    |                               | ?                    |                                                       |
|----------------------------------------------------------------------------------------------------|-------------------------------|----------------------|-------------------------------------------------------|
| Machine group Machine<br>all <mark>1</mark> LL703                                                            | from                          | to                   |                                                       |
| Settings<br>Format:<br>Excel<br>CSV<br>Delimiter:<br>Enclosure:<br>Line endings:<br>Include start times days | ; •<br>(none) •<br>CRLF (Win• |                      | This arrow lets<br>you open and<br>close the settings |
| without data                                                                                                 |                               | <u>Save settings</u> |                                                       |
| Startzeiten                                                                                                  | Daily data                    | GPS data             |                                                       |
| Key data                                                                                                    | Machine list                  |                      |                                                       |

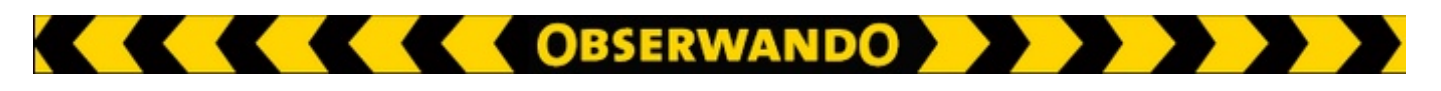

## 4.1.7. Tank monitoring

Thanks to the tank monitoring area, you always have the fill level of your machines in view. You can activate an alarm and specify in the settings at which level the alarm is triggered. You will receive the filling level warning by SMS.

## 4.1.8. Fuel consumption

In the area of fuel consumption, you must first select a machine. A table with the tank data of the machine is then displayed. In the table, you can see when and how many liters the machine refueled. The mileage, operating hours and fuel consumption of the machine are also displayed. It can also be seen who was using the machine at that time.

| Spritve              | rbra       | uch                        |                |                                    |           |        |
|----------------------|------------|----------------------------|----------------|------------------------------------|-----------|--------|
| Machine group<br>all | Mac<br>LL7 | t <mark>hine</mark><br>703 | froi<br>▼ 20   | m to<br>19-09-0 <sub>12</sub> 2020 | )-09-0    | Show   |
| Tankdaten            |            |                            |                |                                    |           |        |
| Uhrzeit              | KFZ        | Getankte<br>Liter          | Kilometerstand | Betriebsstunden                    | Verbrauch | Nutzer |
| LL703                |            |                            |                |                                    |           |        |

The average consumption of the selected machine is shown below.

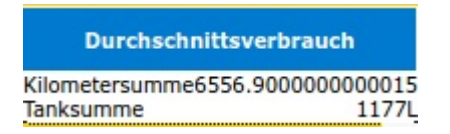

## 4.1.9. Service alarms

Every morning, an e-mail with the current alarms is sent to the stored e-mail address, if there are any alarms. The current alarms can be viewed under Machine data> Service alarms. When you acknowledge a service alarm, it no longer appears in the e-mail and is deleted from the overview. The time and the user of the acknowledgment are saved. An e-mail is only sent when there are one or more new alarms. The service alarms are summarized in an email for each user to be alarmed.

| Servicealarme |         |                           |               |                |            |  |  |
|---------------|---------|---------------------------|---------------|----------------|------------|--|--|
| Machine grou  | up Maci | hine                      |               |                |            |  |  |
| all           | -       |                           | Show          |                |            |  |  |
|               |         |                           |               |                |            |  |  |
| Machine       | Service | Alarmtyp                  | Alarmschwelle | Aktueller Wert | Quittieren |  |  |
| JLG Diagnose  | Qwertz  | Operating hours Channel 1 | 12333 h       | 15490 h        | Quittieren |  |  |
|               | Qwertz  | Date                      | 28/08/2013    | 08/03/2021     | Quittieren |  |  |

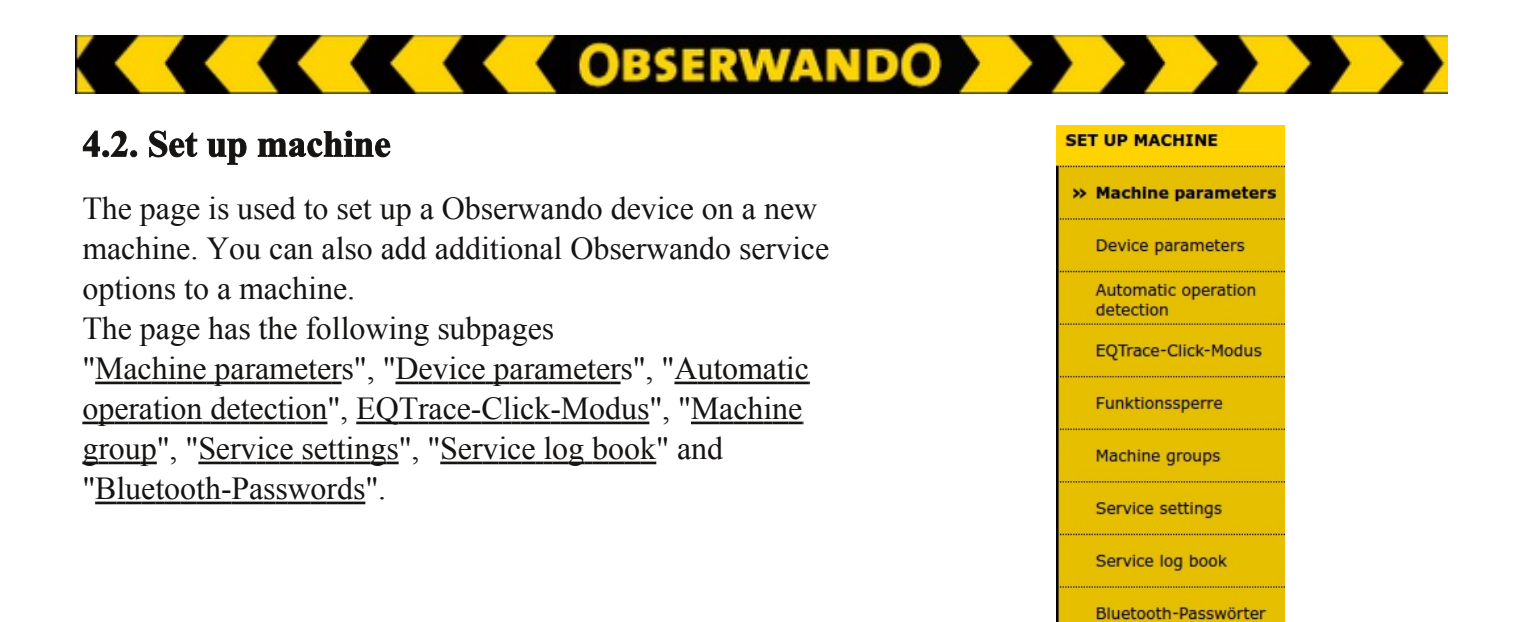

## 4.2.1. Machine parameters

You need to select a machine to view its parameters. After selection you will see an overview of the registered data. Possible data are the name, car registration and group of the machine. You can also upload a picture of the machine or delete an existing one. The picture should be provided in JPG format and it should not exceed a size of 100kByte.

Further information you will see are the inputs of the machine with the corresponding names. If needed tou can also add a description, Finally, you can select an IPAF category and click on "Save". Setting the IPAF category is only relevant for devices which have an IPAF card. The card can be used to give a user access to several devices. The correct category for a given machine can be determined using a list provided by IPAF. The set category can be changed anytime and needs to be set for every new machine.

| Machine parameters |                                      |  |  |  |  |  |
|--------------------|--------------------------------------|--|--|--|--|--|
| all <u>LL70</u>    | 3 ▼ Show                             |  |  |  |  |  |
|                    |                                      |  |  |  |  |  |
| Machine name       | LL703                                |  |  |  |  |  |
| Car registration   | LL 703                               |  |  |  |  |  |
| Machine group      | None -                               |  |  |  |  |  |
| Upload new picture | Browse No file selected.             |  |  |  |  |  |
| Delete image       | Don't use any image for this machine |  |  |  |  |  |
| Label input 1      | Input 1                              |  |  |  |  |  |
| Label input 2      | Input 2                              |  |  |  |  |  |
| Description        |                                      |  |  |  |  |  |
|                    |                                      |  |  |  |  |  |
| IPAF category      | None requi                           |  |  |  |  |  |
| Save               |                                      |  |  |  |  |  |

## 4.2.2. Device parameters

To view the parameters of a certain machine you need to select it first. Then tou will see an overview of the registered data. You will then be able to determine when an automatic operation detection will be done. Additionally, you can specify the battery type. The parameters of the category "Automatic operation detection: are "Voltage threshold motor runs", "IMEI", "Operating hours Eingang", "Ladezyklen" and "Recharge channel". Please activate the category "Deep discharge notification" first. Then you can enter the "Voltage" and select the "User". Finally, you need to click on "Save" to save the entered data.

OBSERWANDO

| Device parameters<br>Machine group Machine<br>all → LL703 ▼ Show |                                |      |                                               |  |  |  |
|------------------------------------------------------------------|--------------------------------|------|-----------------------------------------------|--|--|--|
| Automatic operation dete                                         | ection                         |      |                                               |  |  |  |
| keine                                                            | Combustion engine "mo<br>runs" | otor | Battery-driven machine<br>"charger channel 1" |  |  |  |
| Starter battery                                                  | 🔾 12 V                         |      |                                               |  |  |  |
|                                                                  | <b>0</b> 24 V                  |      |                                               |  |  |  |
| Voltage threshold motor<br>runs                                  | 25.6                           |      |                                               |  |  |  |
| IMEI                                                             | 356308043889317                |      |                                               |  |  |  |
| Operating hours Eingang                                          | 3219                           |      | send new parameter                            |  |  |  |
| Operating hours Eingang                                          | 0                              |      | send new parameter                            |  |  |  |
| Ladezyklen                                                       | 0                              |      | send new parameter                            |  |  |  |
| Recharge channel                                                 | No chargin                     |      |                                               |  |  |  |
| Deep discharge notificati                                        | on                             |      |                                               |  |  |  |
| activate                                                         | •                              |      |                                               |  |  |  |
| Voltage                                                          | 13.6                           |      |                                               |  |  |  |
| User                                                             | keine •                        |      |                                               |  |  |  |
| Save                                                             |                                |      |                                               |  |  |  |

## 4.2.3. Automatic operation detection

In the "Automatic operating detection" area, you can select what type of machine or motor it is.

| Automatic operation                  | tion detection                     |                                     |
|--------------------------------------|------------------------------------|-------------------------------------|
| Machine group Machine<br>all 💽 LL703 | ▼ Show                             |                                     |
| Automatic operation detection        | Verbrennungsmotor "Motor<br>läuft" | O<br>Batteriemaschine "Motor läuft" |
| Save                                 |                                    |                                     |

## 4.2.4. EQTrace-Click-Mode

In this area you can set how often and when the position of your machine should be transmitted to Obserwando. Possible modes are:

OBSERWANDO

- Deep sleep mode, no data acquisition only position acquisition in the adjustable period.
- Data recording via accelerometer, data transfer when movement stopps.
- Data recording via acceleration sensor with cyclic data transmission daily.
- Track recording at 15 minute intervals, data transmission once an hour when in motion.
- Track recording at 15 minute intervals and cyclic transmission once a day.
- Track recording, data transfer after movement stopps.

For a more detailed description of the individual modes, please click on "Help" for the respective mode.

| <b>EQTrace</b>                       | -Click mo                                      | de                 |        |             |
|--------------------------------------|------------------------------------------------|--------------------|--------|-------------|
| Machine group                        | Machine                                        |                    |        |             |
| all 🔹                                | Click                                          | ▼                  | Show   |             |
| Modus                                |                                                |                    |        |             |
| Deep sleep mod<br>acquisition in th  | le, no data acquisitio<br>e adjustable period. | on only position   |        | <u>Help</u> |
| O Data recording transmission da     | via acceleration sen:<br>ily                   | sor with cyclic da | ata    | <u>Help</u> |
| Data recording<br>movement stop      | via accelerometer, d<br>ps.                    | ata transfer whe   | 'n     | <u>Help</u> |
| Track recording<br>once an hour will | at 15 minute interv<br>hen in motion.          | als, data transm   | ission | <u>Help</u> |
| Track recording<br>transmission on   | at 15 minute interv<br>ce a day.               | als and cyclic     |        | <u>Help</u> |
| <ul> <li>Track recording,</li> </ul> | , data transfer after                          | movement stop      | ps     | <u>Help</u> |
| Send data                            |                                                |                    |        |             |

#### **Theft Alarm**

Every time, EQTrace click recognizes theft, an alarm message will be send. This happens independend of the installed setting.

### 4.2.5. Machine group

If you have many machines in use, it makes sense to divide these machines into groups. In the views of the daily data etc. only machines of a previously selected group are then displayed. On this page you can create a group name and a group abbreviation for the pins in the map view. You can assign a single machine to a group under the sub-item "Machine parameters" of the menu item "Set up machines".

OBSERWANDO

| Machine group         |               |
|-----------------------|---------------|
| Gruppenname           | Gruppenkürzel |
| Aufzüge               | A             |
| LKW                   | L             |
| Gelenkteleskop        | G             |
| Mobilbagger           | М             |
| Radlader              | R             |
| Gabelstapler          | S             |
| Torsteuerung          | т             |
| Key                   | к             |
| Add new machine group |               |

If you would like to create a new group, click on the "Create new machine group" button. The following page opens:

| Maschinengr   | uppe bearbeiten |                    |
|---------------|-----------------|--------------------|
| Gruppenname   |                 | You can enter      |
| Gruppenkürzel | keins 🔹         | a group name here. |
| back delete   | save            |                    |
|               |                 |                    |

Here you can select a group code.

#### 4.2.6. Service settings

The service settings page lets you define the maintenance intervals for a machine such as oil change, UVV or TUEV.

When the box "aktualisieren" is checked the server will automatically send a notification to the specified user when the service date has been reached.

To save the data, please click on "Save".

| Service sett<br>Machine group Machine<br>all · LL703 | ings<br><sup>ne</sup> 3 V Sho | w             |
|------------------------------------------------------|-------------------------------|---------------|
| Service 1: Eingang 1                                 |                               |               |
| Name                                                 |                               |               |
| Next service (hours)                                 |                               |               |
| Km-Limit                                             |                               |               |
| Current km status                                    | 197287.1                      | aktualisieren |
| Date                                                 |                               |               |
| Service 2: Eingang 2                                 |                               |               |
| Name                                                 |                               |               |
| Next service (hours)                                 |                               |               |
| Date                                                 |                               |               |
| Service 3                                            |                               |               |
| Name                                                 |                               |               |
| Date                                                 |                               |               |
| Service 4                                            |                               |               |
| Name                                                 |                               |               |
| Date                                                 |                               |               |
| Service 5                                            |                               |               |
| Name                                                 |                               |               |
| Date                                                 | <b>.</b>                      |               |
| Notification                                         |                               |               |
| User                                                 | keine 🔽                       |               |
|                                                      |                               | Save          |

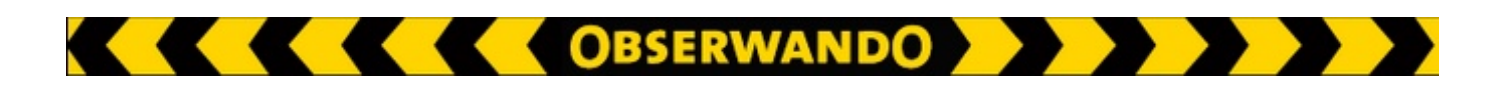

## 4.2.7. Service log book

The page "Service log book" provides an overview of all inputs which have been created for a specific machine. You can also create a new log to e.g. inform you colleague about a malfunction of the machine during your working time. It is also possible to upload picutre of e.g. damages of a machine or circuit diagrams. The service log books are also available in the "Obserwando mobile" app.

| Service log book        |         |
|-------------------------|---------|
| all                     | New log |
|                         |         |
| Gast, 20/02/2014 20:22  |         |
| Test Überschrift        |         |
| testbild.jpg (0 B)      |         |
|                         |         |
| Gast, 16/01/2014 08:49  |         |
| foto 3<br>Fata Nummar 3 |         |
| testbild.jpg (552 kB)   |         |
|                         |         |
| Gast, 16/01/2014 08:29  |         |
| foto2                   |         |
|                         |         |

## 4.2.8. Bluetooth passwords

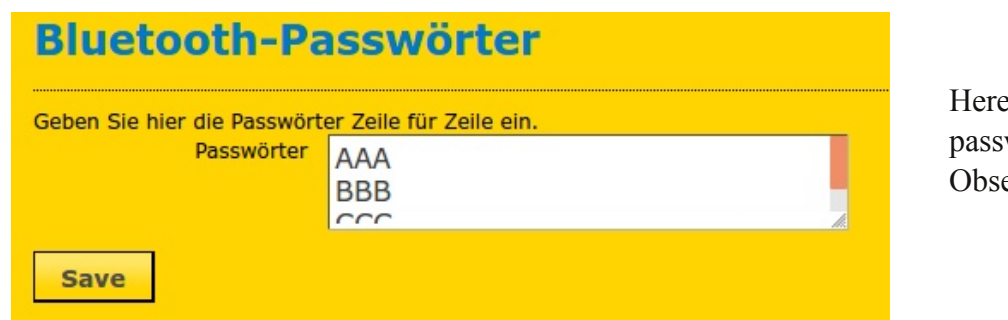

Here you can set the passwords for the Obserwando app.

## 4.3. Key functions

If the "Obserwando" device is equipped with an eletronic key reader to prevent damages and unauthorized use you also need a key reader for your PC to create new keys.

The page "Key functions" has the following subpages:

"Evaluation by user", "Evaluation by machine", "User keys", "Key access" and "Master key".

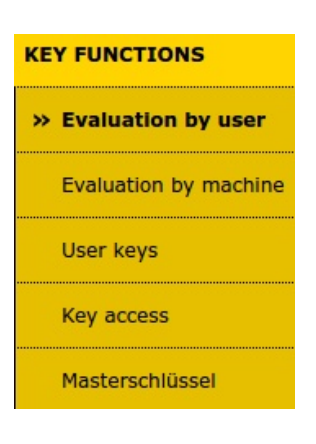

## 4.3.1. Evaluation by user

On the page "Key usage by user" you can select a user and period. Then you will see an overview of which machines the user has used and for how long. The period can be set to several days, weeks, months or years.

| Key usage I<br><sup>User</sup><br>Gast, Gast | <b>by User</b><br>from<br>2014-03-30 | to<br>2017-04-05 | Show       |       |                    |
|----------------------------------------------|--------------------------------------|------------------|------------|-------|--------------------|
|                                              | Lond data                            | Guarantia        | 05/04/2017 | 11.21 |                    |
|                                              | Load data                            | Successful       | 05/04/2017 | 11:21 |                    |
| Machine                                      | Date                                 | Start            | Stop       | Sum   |                    |
| 13040500                                     | 9 Apr 2014                           | 15:09            | 15:10      | 00:01 | $\nabla$           |
| 13040500                                     | 10 Apr 2014                          | 12:52            | 16:53      | 04:01 | $\mathbf{\nabla}$  |
| 13040500                                     | 10 Apr 2014                          | 16:53            | 20:53      | 04:00 | $\mathbf{\nabla}$  |
| 13040500                                     | 10 Apr 2014                          | 20:53            | 23:59      | 03:06 | $\bigtriangledown$ |
| 13040500                                     | 11 Apr 2014                          | 00:00            | 04:00      | 04:00 | $\bigtriangledown$ |
| 13040500                                     | 11 Apr 2014                          | 04:00            | 08:00      | 04:00 | $\checkmark$       |

## 4.3.2. Evaluation by machine

The page "Key usage by machine" shows who has used a selected machine for how long during a specified period.

| Key usage<br>Machine group<br>all | <b>e by machir</b><br>Machine<br>Bauaufzug | 1 <b>C</b>                         | to<br>)4-01 <mark>⊯</mark> 20 | 17-04-07 <sub>1</sub>            | Show     | ]                  |
|-----------------------------------|--------------------------------------------|------------------------------------|-------------------------------|----------------------------------|----------|--------------------|
| Bauaufzug<br>Bauaufzug            | Load data Autom<br>Load data Autom         | atic repetition<br>atic repetition | 0<br>0                        | 7/04/2017 12:2<br>7/04/2017 12:2 | 22<br>23 |                    |
| User name                         | Key number                                 | Date                               | Start                         | Stop                             | Sum      |                    |
| Gast2, Gast2                      | 000F037B771C1C40                           | 7 Apr 2014                         | 12:19                         | 12:21                            | 00:02    | $\bigtriangledown$ |
| Gast2, Gast2                      | 000F037B771C1C40                           | 7 Apr 2014                         | 12:41                         | 12:42                            | 00:01    | $\bigtriangledown$ |
| Gast2, Gast2                      | 000F037B771C1C40                           | 7 Apr 2014                         | 12:42                         | 12:43                            | 00:01    | $\bigtriangledown$ |
| G                                 |                                            | 7 4                                | 12.42                         | 17.44                            | 00.01    |                    |
| Gast2, Gast2                      | 000F037B771C1C40                           | 7 Apr 2014                         | 12:43                         | 12:44                            | 00:01    | $\mathbf{v}$       |
| Gast2, Gast2<br>Gast2, Gast2      | 000F037B771C1C40<br>000F037B771C1C40       | 7 Apr 2014<br>7 Apr 2014           | 12:43                         | 12:44                            | 00:01    | V                  |

## 4.3.3. User keys

The page "User keys" allows to the creation of new users and keys as well as the editing of already existing users and keys.

To see all keys assigned to a user you need to enter the name and click on "Show".

To edit the user please click on "Benutzer bearbeiten".

Click on "Add new user" or "Add new key" to create a new user or key, respectively.

| User keys<br>Gast, Gast<br>Keys handed out to Ga<br>Benuzter bearbeiten | Show                          |                                          | Enter the desired<br>user here.<br>Click here to edit |
|-------------------------------------------------------------------------|-------------------------------|------------------------------------------|-------------------------------------------------------|
| Key num                                                                 | ber                           | Assignment                               | the selected user.                                    |
| <u>4567456745674567</u>                                                 |                               | IFM Brinkum                              |                                                       |
| NSCHLURCH                                                               | Hand ou                       | t l                                      |                                                       |
| Add new user<br>Add new key                                             |                               |                                          |                                                       |
| Click here to add a new key.                                            | Click here to add a new user. | Overview of the keys of the set<br>user. | lected                                                |

After clicking on "Add new user" the following dialog will appear.

| Add key user  | • |
|---------------|---|
| First name    |   |
| Last name     |   |
| Mobile phone  |   |
| IPAF PAL-Card | • |
| Save          |   |

You have to enter the first and last name as well as the mobile number of the user. It should also be specified whether the user has an IPAF card. Then click on "Save".

The following dialog will open when clicking on "Add new key":

| Please enter the number of the | Create key |  |
|--------------------------------|------------|--|
| key and click "Save".          | Key number |  |
|                                | Save       |  |

Afterwards you need to combine user and key.

| User keys                            |             |
|--------------------------------------|-------------|
| Gast, Gast Show                      |             |
| (eys handed out to Gast, Gast        | Select user |
| Benuzter bearbeiten                  |             |
| here's no key handed out to the user | Select key  |

To assign a key to a certain user you need to first select the user on the user key page. Then choose the key using the selection field next to the button "Hand out" button and click on the latter.

## 4.3.4. Key access

The page "Keay access" shows which key of which machine an individual user or a group of users has as well as the status of the key. You can also lock a key by first checking the corresponding box in the rightmost column and then clicking on "Lock". This function is important in case a key gets lost or is stolen. Locking a key prevents the use of the machine by unauthorized people.

| Key access<br><sup>User</sup><br>Gast, Gast | Group<br>all _ | Show                  |      |
|---------------------------------------------|----------------|-----------------------|------|
| Machine<br>Search                           |                | Status                | Lock |
| IFM Brinkum                                 |                | Marked for assignment |      |

Please check the box and click on "Lock" to lock the key.

## 4.3.5. Master key

The master key gives you access to all machines on the one hand and, on the other hand, you can use the master key to reset the EQTrace WLAN after an accident, for example, when the shock sensor was triggered and the second channel was activated as a result. The warning light, for example, can be switched on via the second channel. With the help of the master key you can turn it off.

Key deactivated as master key:

|          | Masterschlüssel                                                                                            |                                                                                                    |
|----------|----------------------------------------------------------------------------------------------------|----------------------------------------------------------------------------------------------------|
|          | 000000000000077                                                                                            | Show                                                                                                    |
|          | Master: <b>no</b>                                                                                          |                                                                                                    |
|          | Zum Master machen                                                                                          |                                                                                                    |
| activate | Maschine                                                                                                   | Status                                                                                                    |
|          | 11110022<br>11223345<br>20005245<br>21116345<br>21116347<br>98765432<br>Klick1<br>MRT2550 (3238)<br>WLAN39 | Locked<br>Locked<br>Marked for locking<br>Marked for locking<br>Marked for locking<br>Locked<br>Marked for locking<br>Marked for locking<br>Marked for locking |

Key activated as master key:

|            | Masterschlüss                                            | el                                                                                                    |  |  |  |
|------------|----------------------------------------------------------|----------------------------------------------------------------------------------------------------|--|--|--|
|            | 000000000000077                                          | ✓ Show                                                                                                    |  |  |  |
|            | Master: <b>yes</b>                                       |                                                                                                    |  |  |  |
| deactivate | Masterfunktion aussch                                    | alten                                                                                                    |  |  |  |
| dedetivate | Maschine                                                 | Status                                                                                                    |  |  |  |
|            | 11110022<br>11223345<br>11223346<br>20005245<br>21116345 | Zur Freigabe vorgemerkt<br>Zur Freigabe vorgemerkt<br>Zur Freigabe vorgemerkt<br>Zur Freigabe vorgemerkt<br>Zur Freigabe vorgemerkt |  |  |  |

## 4.4. Theft and alarm

The ATS version of Obserwando provides optimal protection for your machines. Here you can select the protection grade to react appropriate when receiving an alarm.

The page "Theft and alarm" has the following subpages:

"<u>Alarm messages</u>", "<u>ATS settings</u>", "<u>Shock sensor</u>", "<u>Set up shock sensor</u>", "<u>SMS notification</u>". and "<u>BLE lost devices</u>".

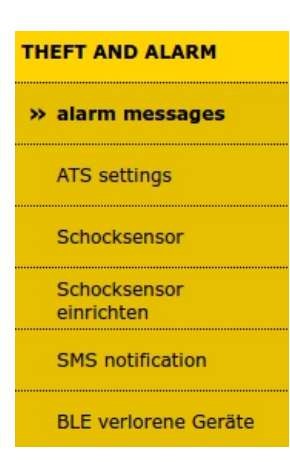

### 4.4.1. Alarm messages

The page "ATS messages" shows all current and old ATS messages. Via the button "update" you can update the displayed data. When an alarm is reported the involved machine, the alarm type and the time when the alarm was triggered will be displayed. After you have read the machine you can mark it as read by clicking on "read". You also need to reactivate the alarm function by clickin on "reactivate". If you don't reactivate the alarm you will not receive any new alarm messages. You can deactivate the alarm function for new and old messages by clicking the "deactivate" button. Outdated messages can be deleted by clickin on "delete".

The background of a new message will be red and of a read message white.

| ATS messages    |                              |                        |                 |                     |                     |                   |  |
|-----------------|------------------------------|------------------------|-----------------|---------------------|---------------------|-------------------|--|
| update          |                              |                        |                 |                     |                     |                   |  |
| Machine         | message                      | time                   | read<br>message | Reactivate<br>alarm | Deactivate<br>alarm | delete<br>message |  |
| LL703           | machine outside<br>work area | 2017-04-04<br>11:43:00 | read            | reactivate          | deactivate          | delete            |  |
| JLG<br>Diagnose | machine outside<br>work area | 2017-01-13<br>23:29:57 |                 |                     | deactivate          | delete            |  |

## 4.4.2. ATS settings

The available ATS settings depend on the used device.

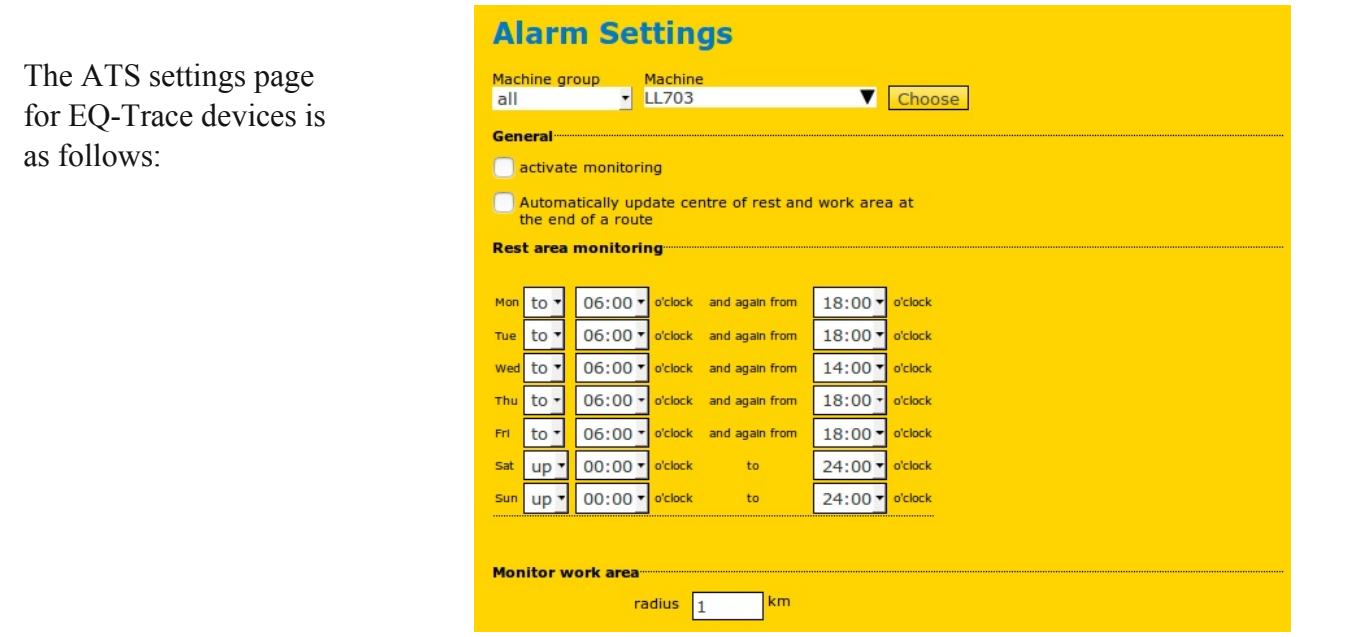

On the page "ATS settings" you need to first select a machine. Under the section "General" you can activate or deactivate monitoring as well as activate the automatical update of the rest and work area at the end of a rout by checking the corresponding boxes. It is important to activate the latter to ensure that monitored area is the area in which the machine currently is and not the area where it was during the last update.

OBSERWANDO

The rest times, i.e. the times when the machine is not used, can be specified in the section "Rest area monitoring".

In the section "Monitor work area" the monitoring radius can be set. You can also specify that the centre of the work area will be redefined after each saving using the last transmitted location. Thereby, redefining the monitoring area.

Finally, you need to save the set data.

| ATS settings                                                             |
|--------------------------------------------------------------------------|
| Machine group     Machine     Help       all     ✓     IFM Brinkum     ▼ |
| Theft monitoring                                                         |
| 🔘 (re)activate                                                           |
| Odeactivate                                                              |
| Settings                                                                 |
| Notify in case of missing GPS signal                                     |
| Rest area monitoring                                                     |
| Supervise gate No.1 manipulation                                         |
| Supervise gate No.2 manipulation                                         |
| Supervise gate No.3 manipulation                                         |
| work area                                                                |
| work area monitoring                                                     |
| radius 100 km                                                            |
| Key function                                                             |
| 🔘 activate                                                               |
| O deactivate                                                             |
| Send data                                                                |

The ATS settings page for WebDat devices is as follows

First you need to select a machine. The "Help" button provides information about this page. You can (re)activate and deactivate theft monitoring in the corresponding section. Under "Settings" you can select all desired options. To select an option, just check the corresponding box. You can enable to receive a message when no GPS reception is available, the machine leaves the rest area or one of the outputs is manipulated. In the section "work area" you can enable that the work area will be monitored and set the radius. The key functions can be activated and deactivated under the corresponding section.

OBSERWANDO

Finally, you need to click on "Send data" to transmit the set data for the machine.

### 4.4.3. Shock sensor

In this area you can see when the shock sensors on a machine have registered a shock. You will be shown when the shock occurred, which shock level was reached, how many events there were in the acquisition interval and who operated the machine.

| Schocks<br>Machine group<br>all | Machine<br>21116347 | en | from to <b>Sh</b>                            | ow        |
|---------------------------------|---------------------|----|----------------------------------------------|-----------|
| Time                            | Schock-Level        |    | Anzahl der Ereignisse im Erfassungsintervall | Key users |
| 25 Mar 2020 11:05               | 1.77                | 1  |                                              |           |
| 25 Mar 2020 11:01               | 1.05                | 2  |                                              | -         |
| 25 Mar 2020 10:54               | 0.44                | 1  |                                              | -         |
| 25 Mar 2020 10:37               | 1.73                | 2  |                                              | -         |
| 19 Feb 2020 12:52               | 0.5                 | 1  |                                              | -         |
| 19 Feb 2020 12:48               | 0.36                | 1  |                                              | -         |
| 19 Feb 2020 12:47               | 1.1/                | 1  |                                              | -         |
| 19 Feb 2020 12:41               | 2.55                | 3  |                                              | -         |
| 18 Feb 2020 12:56               | 0.88                | 1  |                                              | -         |
| 5 NOV 2019 12:53                | 2.98                | 0  |                                              | -         |
| 30 Oct 2019 11:10               | 1.63                | 2  |                                              | -         |
| 30 Oct 2019 11:08               | 1 73                | 2  |                                              | -         |
| 30 Oct 2019 10:46               | 1.84                | 1  |                                              |           |
| 30 Oct 2019 10:43               | 1.52                | 2  |                                              | -         |
| 30 Oct 2019 10:41               | 2.31                | 1  |                                              | -         |
| 30 Oct 2019 10:21               | 0.84                | 1  |                                              | -         |

#### 4.4.4. Set up shock sensor

In the "Set up shock sensor" area, you can activate and configure the shock sensor. You can define the measuring range, the evaluation threshold, the peak threshold and the minimum duration.

| Schocksenso             | or einrichten |           |  |
|-------------------------|---------------|-----------|--|
| Machine group Machi     | ne            | Show      |  |
| General                 | •             |           |  |
| Schocksensor aktivieren |               |           |  |
| Konfiguration           |               |           |  |
| Messbereich             | ±2G •         |           |  |
| Auswerteschwelle        | 20            | 1-128     |  |
| Spitzenschwelle         | 20            | 1-128     |  |
| Mindestdauer            | 30            | 1-2550 ms |  |

## 4.4.5. SMS notification

On the page "SMS notification" you can select of which machine and customer you would like to see the SMS notification settings.

You will see whether SMS notifications are activated and are able to deactivated and activate them. Additionally, you can select during which period, on which weekdays and during which time the function is active. To select a weekday you need to check the corresponding box behind it. By checking the second box you can specify the time on the corresponding weekday during which notifications will be sent. Finally, you need to save the entered data.

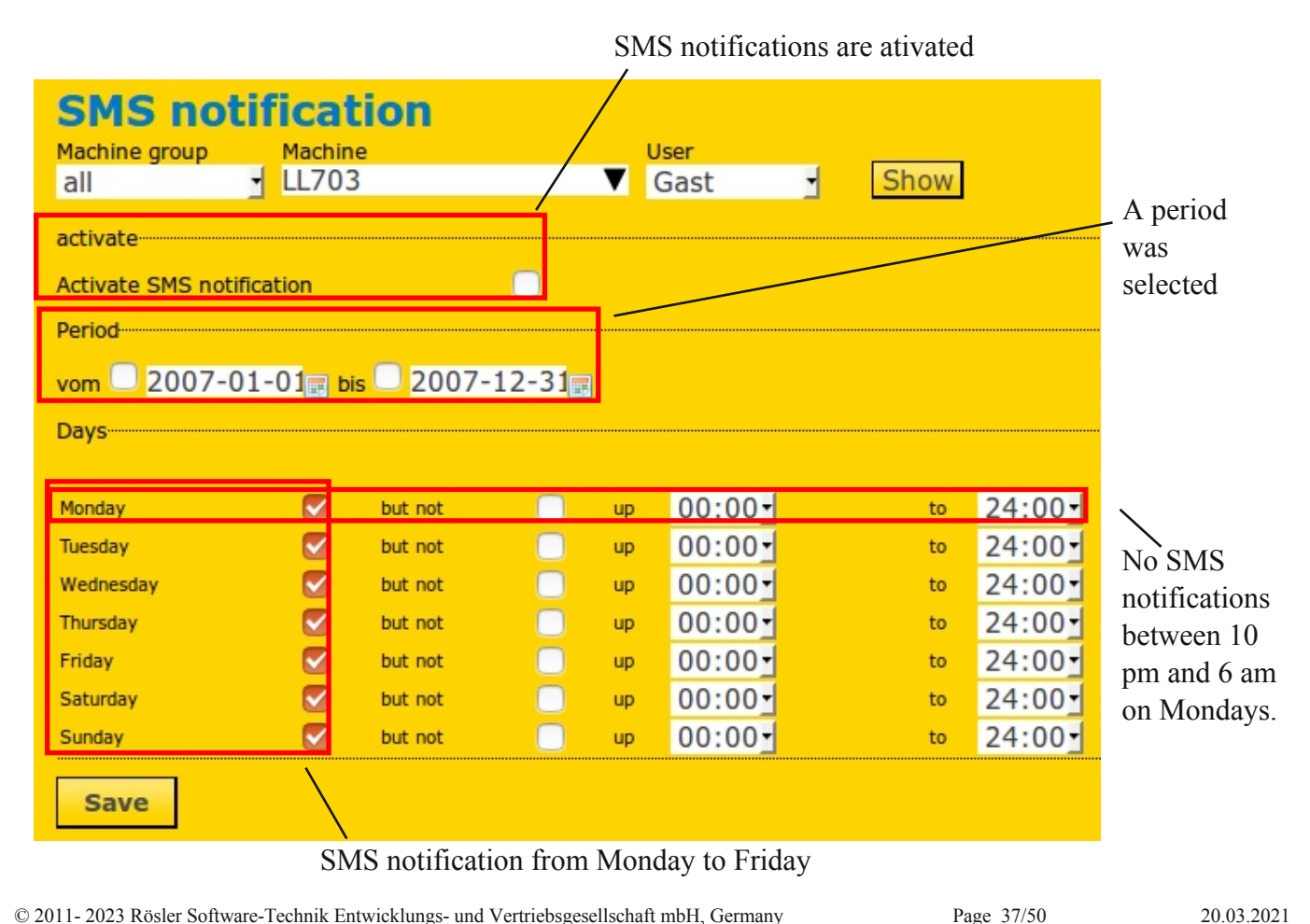

© 2011- 2023 Rösler Software-Technik Entwicklungs- und Vertriebsgesellschaft mbH, Germany

In the example the function "SMS notifications" is activated for the period 01.01.2017-31.12.2017. The employee should receive notifications during weekdays except on Mondays between 10 pm and 5 am.

OBSERWANDO

## 4.4.6. BLE lost devices

This page lists all devices that you have reported as lost. If you have not reported any device as lost, you will be shown the following page.

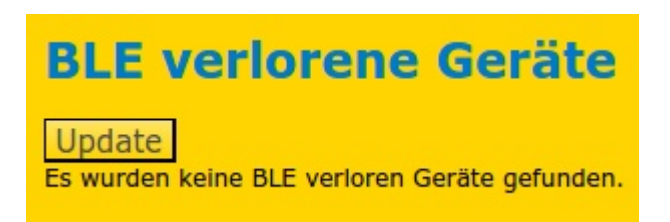

### 4.5. Tour

On the "Tour" page you can find an overview of the finished tours of a machine. It has the following subpages "<u>Report (no edit)</u>", <u>"edit</u>" and "<u>Report</u>".

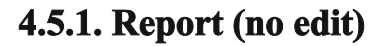

On the "Report" page you can show a specific machine for a certain period.

A tour list will be shown providing information about the start and end time of a tour, the covered distance as well as the destination. If needed the list can be printed.

The tour with its start and destination will also be shown on a map.

| Tour report<br>Machine group Machi<br>all JLL70  | ne<br>3                   | from<br>2017-04-04 🛒    | to<br>2017-04-04               | Show        |
|--------------------------------------------------|---------------------------|-------------------------|--------------------------------|-------------|
| Start                                            | Stop                      | Distance                | e                              | Destination |
| 4 Apr 2017 09:18                                 | 4 Apr 2017 11:50          | 205.1                   | E22<br>18195 Gra<br>DE         | mmow        |
| 4 Apr 2017 12:42                                 | 4 Apr 2017 14:07          | 89.8                    | Hafenstraß<br>17440 Krös<br>DE | e 9<br>slin |
| print report                                     |                           |                         |                                |             |
| Map Satellite<br>-<br>-<br>lensburg<br>Schleswig | ehmarn                    | 4.                      |                                |             |
| Kiel<br>7                                        | Rostock                   | Stralsund<br>Greifswald |                                |             |
| Lübeck<br>21 °                                   |                           | N<br>Swir               | Aiedzyzdro<br>noujscie         |             |
| Hamburg                                          | Schwerin War              | Neubrandenburg<br>en    | Szcze                          |             |
|                                                  |                           |                         | } E                            |             |
|                                                  | The second second         |                         | < <u>+</u>                     |             |
| Go Map data ©2017 GeoBas                         | is-DE/BKG (©2009), Google | Terms of Use Report a r | map error                      |             |

TOUR

edit

Report

» Report (no edit)

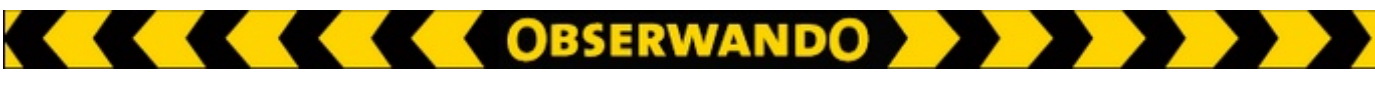

## 4.5.2. Edit

On the "Edit" page you can create tour reports. First you need to select machine to see the start and end of the driven tour. Then you can complete the table. You can specify the km status at the tour end, the driver, the destination, the prupose of the tour and whether the tour was professional or not. Finally, you need to click on "Save".

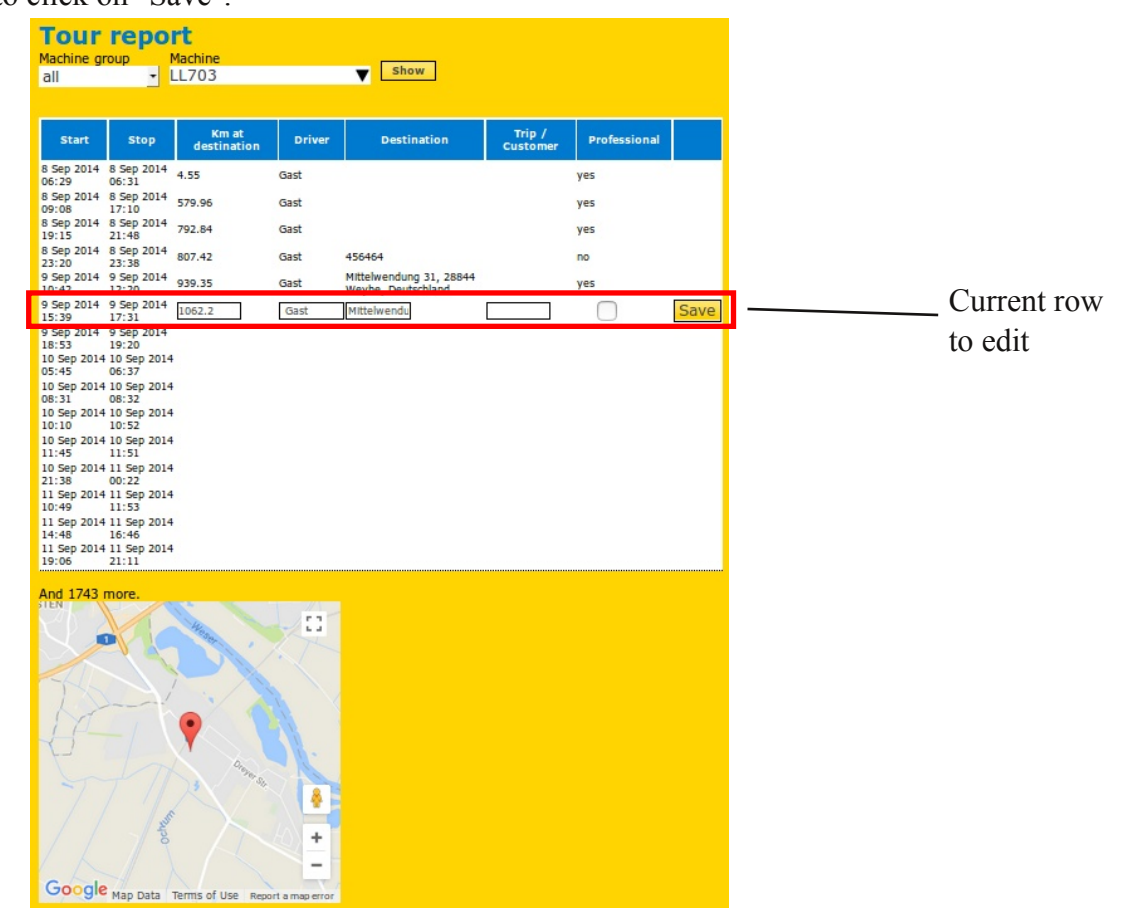

## 4.5.3. Report

On the "Tour report" page you need to select a machine and period to see the km status before and after the last tour. Additionally, it will be displayed how many kilometers have been driven professionally. The individual tours of the machine will be shown in a table. This is the table which you can complete on the "Edit" page. On this page you can view and print the table.

| Tour I                 | report                    |                 |        |                                                  |                    |           |
|------------------------|---------------------------|-----------------|--------|--------------------------------------------------|--------------------|-----------|
| Machine gro            | up Mac                    | hine            |        | from to                                          |                    |           |
| all                    | LL7                       | 03              |        | ▼ 2014-04-04 2017-<br>2017-                      | -04-04 📰 🚺 s       | how       |
| Km-Stand<br>km at dest | d Start 0<br>tination 807 | .42             |        |                                                  |                    |           |
| Kilometer I            | beruflich 792             | .84             |        |                                                  |                    |           |
| Start                  | Stop                      | Distanz /<br>km | Driver | Destination                                      | Trip /<br>Customer | Beruflich |
| 11 Jul 2014<br>14:47   | 11 Jul 2014<br>14:49      | 0               | Gast   | Betsbruchdamm 26-29, 28816 Stuhr,<br>Deutschland |                    | no        |
| 5 Sep 2014<br>16:48    | 5 Sep 2014<br>16:52       | 0               | Gast   | Betsbruchdamm 26-29, 28816 Stuhr,<br>Deutschland |                    | no        |
| 7 Sep 2014<br>20:11    | 7 Sep 2014<br>20:15       | 2.7             | Gast   | Alte Meierstraße 12, 28844 Weyhe,<br>Deutschland |                    | yes       |
| 8 Sep 2014<br>06:29    | 8 Sep 2014<br>06:31       | 1.85            | Gast   |                                                  |                    | yes       |
| 8 Sep 2014<br>09:08    | 8 Sep 2014<br>17:10       | 575.41          | Gast   |                                                  |                    | yes       |
| 8 Sep 2014<br>19:15    | 8 Sep 2014<br>21:48       | 212.88          | Gast   |                                                  |                    | yes       |
| 8 Sep 2014<br>23:20    | 8 Sep 2014<br>23:38       | 14.58           | Gast   | 456464                                           |                    | no        |
| Print                  |                           |                 |        |                                                  |                    |           |

© 2011-2023 Rösler Software-Technik Entwicklungs- und Vertriebsgesellschaft mbH, Germany

Page 40/50

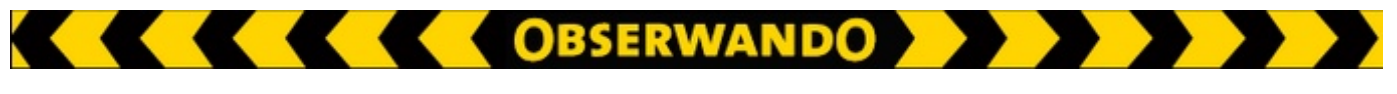

## 4.6. Master data

This page allows you to view and edit your own data. As the main user you will also be able to create and activate further user for the "Obserwando" portal.

The page "Master data" has the following subpages: "<u>Customers</u>", "<u>Address</u>", "<u>Users</u>" and "<u>Password</u>".

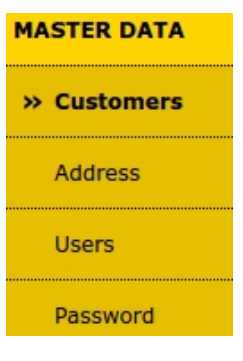

## 4.6.1. Customers

On the "Customer" page a tabular overview of the existing customer data is provided.

Example customer:

| Address        |                                    |                          |                     |                |       |         |           |  |
|----------------|------------------------------------|--------------------------|---------------------|----------------|-------|---------|-----------|--|
| Customer<br>no | Name                               | Extra<br>address<br>line | Street/P.O.B.       | Postal<br>code | City  | Country | disabled? |  |
| <u>80808</u>   | <u>Demo</u><br><u>Account</u><br>2 |                          | Betsbruchdamm<br>29 | 28816          | Stuhr | DE      | по        |  |

## 4.6.2. Address

On the "Address" page you can edit the previously inserted data.

Example customer:

| Demo Accou                               | nt 2                |
|------------------------------------------|---------------------|
| Customer number<br>master agreement No.  | 80808               |
| Name                                     | Demo Account 2      |
| Extra address line                       |                     |
| Street/P.O.B.                            | Betsbruchdamm 29    |
| Postal code/City                         | 28816 Stuhr         |
| Country                                  | Germany             |
| email-address<br>(Invoices)<br>USt-IdNr. | schaefer@minidat.de |
| Post code                                |                     |
| Account No.                              |                     |
| Financial institution name               |                     |
| IBAN                                     |                     |
| BIC                                      |                     |
|                                          |                     |
| back                                     | save                |

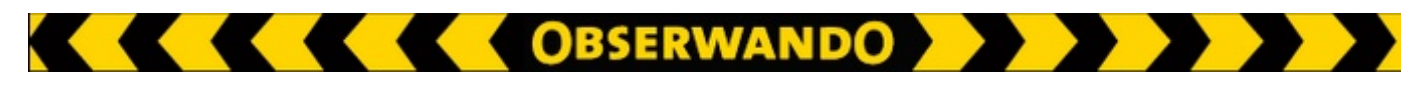

## 4.6.3. Users

On this page the main user can create, activate and edit as many users as needed.

Overview of the existing users:

| Adminis      | strate use | rs |           |               | <u>reset filt</u> |
|--------------|------------|----|-----------|---------------|-------------------|
| Last name    | First nan  | ne | User name | Phone         | disabled?         |
| ок           |            | ок | ок        | ок            |                   |
| Demo Account | -BLANK-    |    | obstest   | +491607064831 | no                |
| create new   | / user     |    |           |               |                   |

By clicking on "create new user" you can add a new user. The following dialog will open:

| User:                     |          |
|---------------------------|----------|
| First name                |          |
| Last name                 |          |
| User name                 |          |
| Password                  |          |
| repeat password           |          |
| phone                     |          |
| send ATS                  |          |
| E-mail                    |          |
| language                  | german 🛃 |
| number of pagination list |          |
| disabled                  |          |
| set default credentials?  |          |
|                           |          |
| back delete               | Save     |
|                           |          |

Create new Customer = Set default permissions

When you click on an already existing user the "set default credentials" will be replaced by the "access rights" item. The access rights can be modified by clicking on "change" if the checkbox behind "set default credentials" was checked during the creation of the user.

| User: Demo Account                               |               |  |
|--------------------------------------------------|---------------|--|
| First name                                       |               |  |
| Last name                                        | Demo Account  |  |
| User name                                        | obstest       |  |
| Password                                         |               |  |
| repeat password                                  |               |  |
| phone                                            | +491607064831 |  |
| send ATS<br>acknowledgment SMS<br>E-mail         |               |  |
| language                                         | german 🝷      |  |
| number of pagination list<br>entries<br>disabled |               |  |
| Access rights                                    | <u>change</u> |  |
| back                                             | Save          |  |
| existing users = change acess rights             |               |  |

To change the rights of the existing user you need to click on "change". The following access rights can be granted to an individual user:

| Access rights for Obs Test          |  |      |
|-------------------------------------|--|------|
| Inlocked modules                    |  | <br> |
| all maschine groups                 |  |      |
| Bluetooth Upload                    |  |      |
| Ouery options treatment             |  |      |
| view alarms                         |  |      |
| edit alarms                         |  |      |
| view requests                       |  |      |
| create requests                     |  |      |
| edit ATS-messages                   |  |      |
| view users                          |  |      |
| Users treatment                     |  |      |
| dit access rights (only powerusers) |  |      |
| order features                      |  |      |
| Tour report                         |  |      |
| search records                      |  |      |
| 🛿 edit machines status messages     |  |      |
| activate features                   |  |      |
| 🖉 view maps                         |  |      |
| 🛿 view own customer                 |  |      |
| 🖉 edit own customer                 |  |      |
| 🖉 edit machine log book             |  |      |
| 🖉 edit machine groups               |  |      |
| 🖉 view machine status               |  |      |
| edit key functions                  |  |      |
| dit service settings                |  |      |
| view daily data                     |  |      |
| use exportfunction daily data       |  |      |
| view remote diagnostics             |  |      |
| Online shop                         |  |      |
| Мар                                 |  |      |
| 🖌 soap access                       |  |      |

By clicking on the checkbox before an individual point you can check or uncheck it. This way you can grant or withdraw individual access rights for the current user.

Below each access right will be explained in more detail.

You can click on the individual points in above figure to directly go to the corresponding explanation.

#### All maschine groups

If you don't check the box in front of "all maschine groups", all available machine groups will be shown below the "back" button so that you can select the groups which the user should be able to access.

If you check the box in front of "all maschine groups" the user will be able to access all machine groups. This option is often used by resellers because it enables them to create a subaccount for their customers under their main account. This way the reseller will still have access to the data of the sold device.

not checked

| Access rights for Obs Test              |      |
|-----------------------------------------|------|
|                                         |      |
| Bluetooth Linload                       |      |
|                                         |      |
| View alarms                             |      |
| edit alarms                             |      |
|                                         |      |
|                                         |      |
| edit ATS-messages                       |      |
| View users                              |      |
| Users treatment                         |      |
| edit access rights (only powerusers)    |      |
| order features                          |      |
| Tour report                             |      |
| search records                          |      |
| edit machines status messages           |      |
| activate features                       |      |
| view maps                               |      |
| view own customer                       |      |
| edit own customer                       |      |
| edit machine log book                   |      |
| edit machine groups                     |      |
| view machine status                     |      |
| edit key functions                      |      |
| edit service settings                   |      |
| view daily data                         |      |
| se exportfunction daily data            |      |
| View remote diagnostics                 |      |
| Online shop                             |      |
| Мар                                     |      |
| Soap access                             |      |
| Accessible machinegroups                |      |
|                                         |      |
| Aufzüge                                 |      |
| ikw i i i i i i i i i i i i i i i i i i |      |
| Gelenkteleskop                          |      |
| Mobilbagger                             |      |
| Radlader                                |      |
| Gabelstapler                            |      |
| Torsteuerung                            |      |
|                                         |      |
| back                                    | save |

all accessible machine groups

#### **Bluetooth upload**

You can use this option to enable the data to be updated via Bluetooth upload. Attention: The upload of data to the Obserwando portal is chargeable!

#### Query options treatment

The option is only visible if you are getting monthly invoices for your devices. It allows to set the functions and monthly costs of the (CSD-) devices.

#### **View alarms**

After unchecking "View alarms" you will only be able to access and edit the ATS settings and SMS notifications on the "Theft and alarm" page. The subpage "alarm messages" will no longer be accessible.

OBSERWANDO

#### **Edit alarms**

If this permission is granted the page "Theft and alarm" will only have the subpage "alarm messages" which will still be editable.

If you uncheck both boxes ("View alarms" and "Edit alarms") you will no longer be able to acces the ATS (theft protection).

**View requests** When this right is granted the user can see all requests you received.

#### **Create requests**

This permission allows the user to create requests.

#### **Edit ATS messages**

If this permission is not set the user will still be able to see ATS messages under "Theft and alarm" but they won't be editable. The subpages "ATS settings" and "SMS notifications" will still be editable.

#### **View users**

This right allows the user to see all other users.

#### **Users treatment**

If this right is granted the user can not only see but also edit all other users.

#### Edit access rights (only powerusers)

When this permission is set the user can edit subordinate users and their access rights.

**Order features** internal Rösler function

#### **Tour report**

If this function is deactivated the corresponding subpage will no longer be visible in the menu and therefore also no longer accessible for the user.

OBSERWANDO

**Search records** internal Rösler function

Edit machines status messages

internal Rösler function

Activate features

internal Rösler function

#### View maps

This option allows the user to see the positions of the machines.

#### View own customer

All users with this right can see all your customers.

#### **Edit own customer**

This right allows the user to not only see but also edit your customers.

#### Edit machine log book

If this function is deactivated the corresponding subpage will no longer be visible in the menu and therefore also no longer accessible for the user.

#### **Edit machine groups**

If this box is checked the user can edit the machine groups. This means that the user can create new machine groups and edit or delete existing ones.

#### View machine status

When this function deactivated the corresponding item will no longer be visible in the menu. The purpose of the machine status is to establish a live connection to track the states of the inputs and switch the outputs on or off. For "low cost" devices only the last status for each input will be visible i.e. no live connection will be established. Yet, the outputs can still be switched on and off.

Page 47/50

#### **Edit key functions**

When this right is granted the user can access the subpages of the "key functions" page. This means that the user can evaluate the usage of the keys by user and machine, add new users or keys and lock and unlock individual keys.

OBSERWANDO

#### **Edit service settings**

This permission allows the user to edit the service settings of individual machines or machine groups.

#### View daily data

Grants the user access to the operating data of the individual machines.

#### Use export function daily data

Activating this permission allows the user to use the export function for the daily data.

#### **View remote diagnostics**

Only when this permission is set the user will be able to use the "telediagnosis" function.

#### **Online shop**

When this right is activated the link to the online shop will be hidden. Thus, the user can no longer directly access the shop.

#### Map

If this permission is deactivated the user cannot see the map under "Machine position". The menu item will be hidden.

#### Soap access

This option determines whether the user can retrieve the data over the web service. If the option is activated the user can use the webs service. The service does not only allow the retrieval but also the export of the data.

### 4.6.4. Password

| In this area you can change | Passwort ändern       |  |  |
|-----------------------------|-----------------------|--|--|
| the password of your        | Password              |  |  |
| Obserwando account.         | Passwort Wiederholung |  |  |
|                             | Ändern                |  |  |

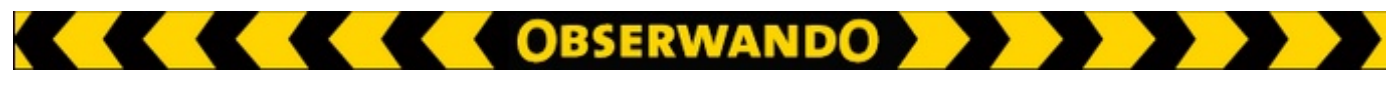

#### 4.7. Obserwando means...

Clicking on "Observando means..." redirects you to the official homepage of the company "Rösler Software-Technik Entwicklungs- und Vertriebsgesellschaft mbH". There you will find an overview of what "Obserwando" means, the available devices as well as user reports.

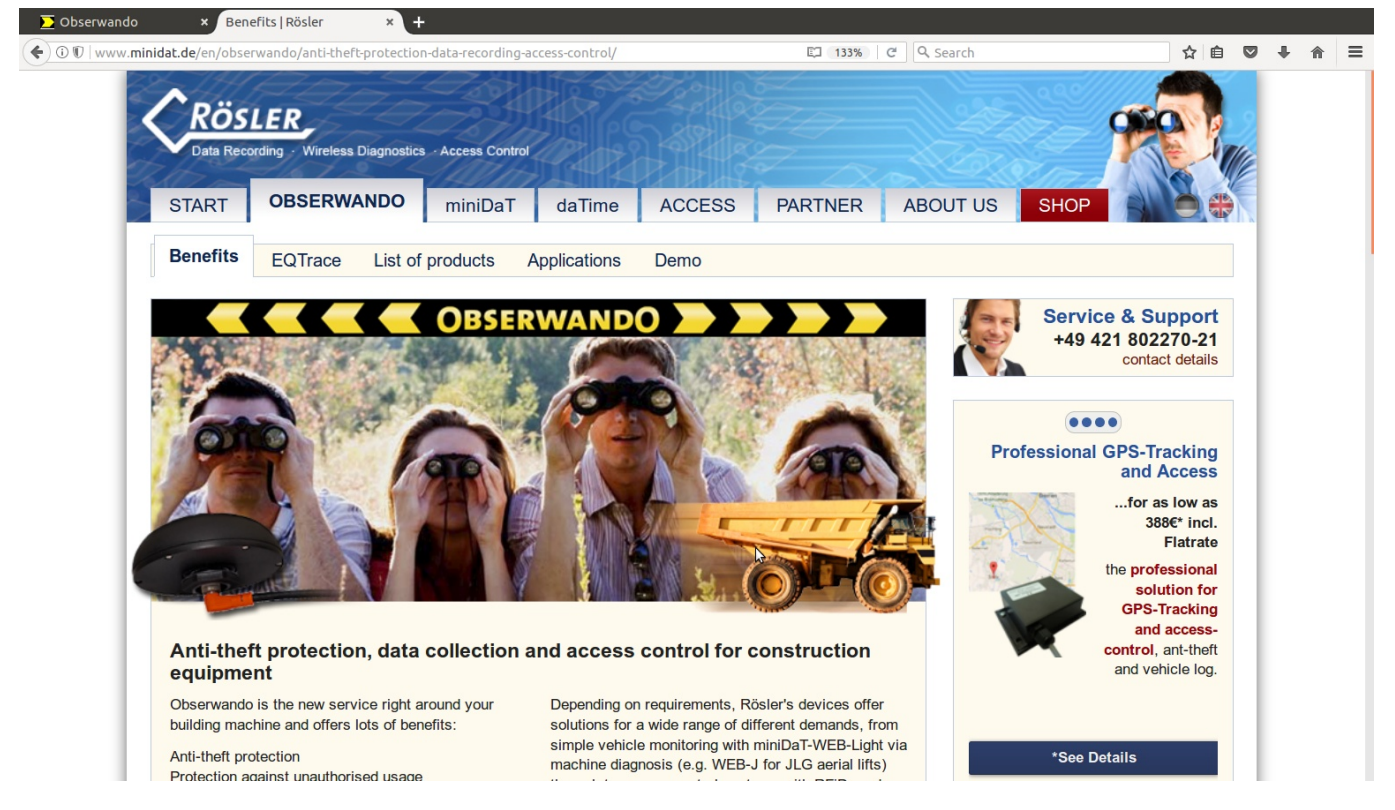

## 4.8. Order online

When clicking on "Order online" a new tab will open showing the online shop of the company "Rösler Software-Technik Enwticklungs- und Vertriebsgesellschaft mbH". There you can view and order all for "Obserwando" available devices.

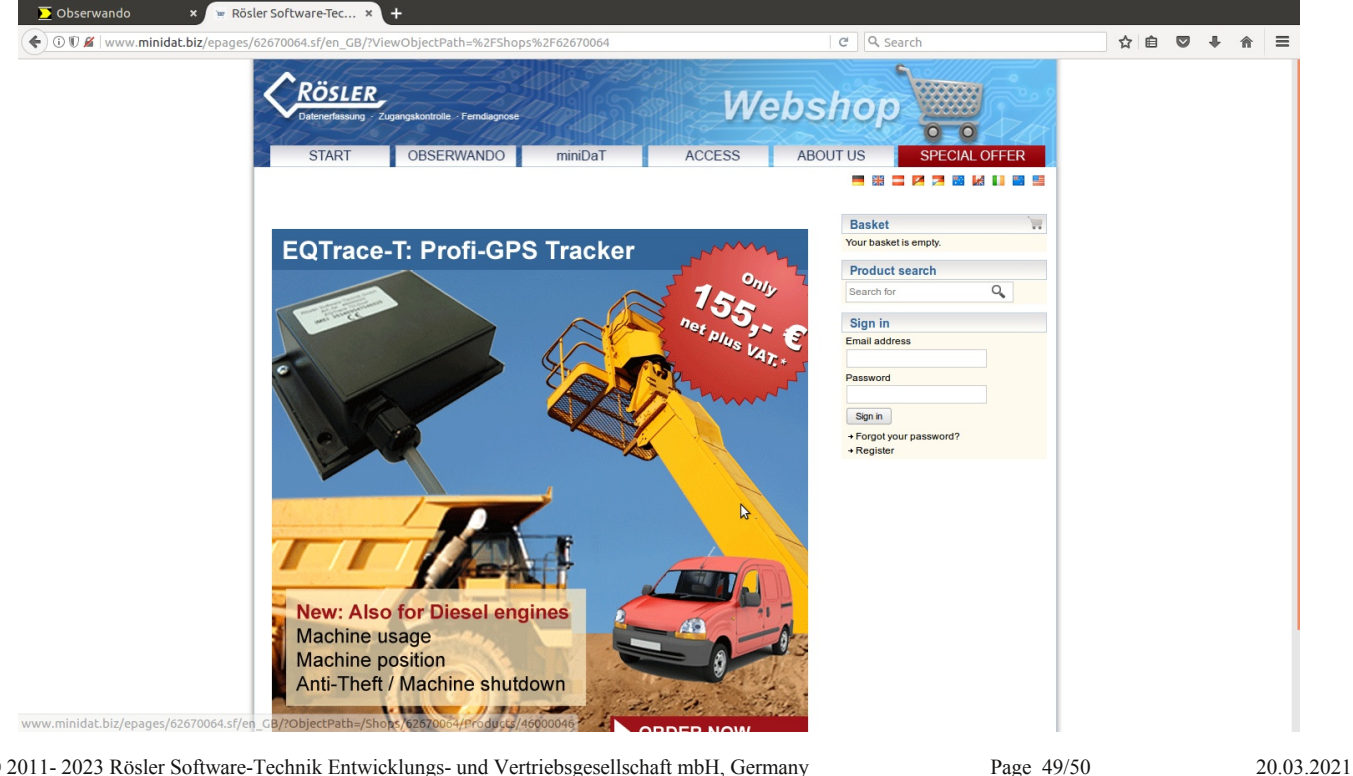

© 2011- 2023 Rösler Software-Technik Entwicklungs- und Vertriebsgesellschaft mbH, Germany

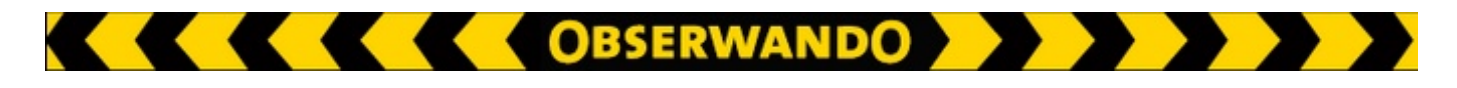

## 5. Logout

You can logout anytime by clicking on the "Logout" button at the top left in the header.

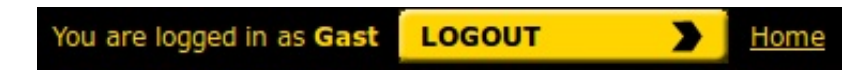

## 6. Contact and help

On some pages you can find a "Help" button. It can be used to display additional information about the current page as well as the available options and symbols.

You are interested in using Obserwando. Just contact us using the following contact details.

Do you need help? Please do not hesitate to contact us using the following contact details:

Rösler Software-Technik Entwicklungsund Vertriebsgesellschaft mbH

*Telefon:* +49 (0) 421 / 802270-21 *E-Mail:* info@obserwando.de www.obserwando.de

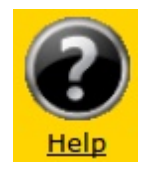